# Description of Device Parameters **Micropilot FMR60B, FMR62B, FMR63B, FMR66B, FMR67B**

Free-space radar PROFIBUS PA

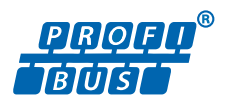

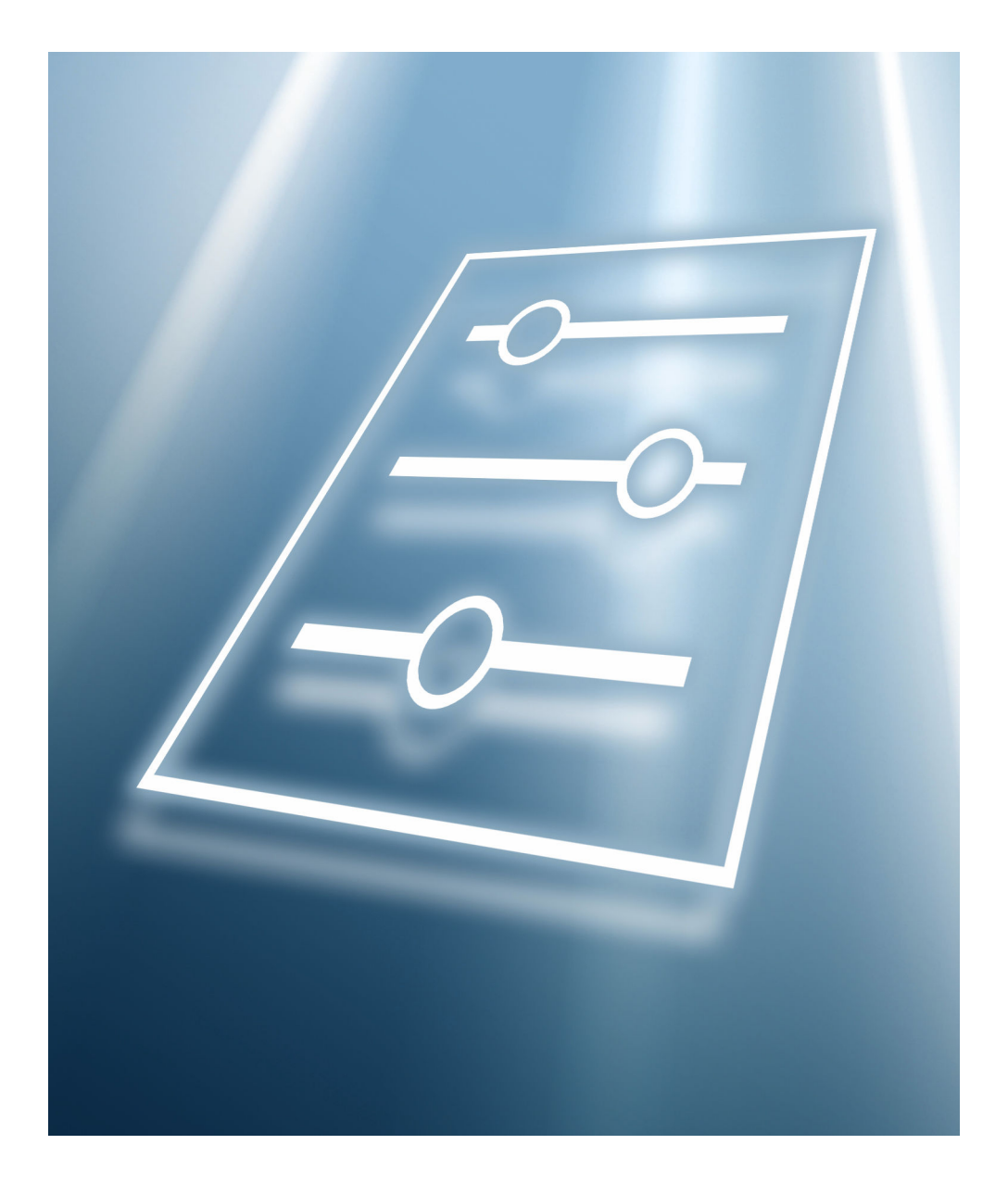

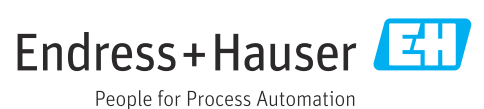

## 1 About this document

### 1.1 Document function

The document is part of the Operating Instructions and serves as a reference for parameters.

Tasks that require detailed knowledge of the function of the device:

- Starting up measurements under difficult conditions
- Optimal adjustment of measurements to difficult conditions
- Detailed configuration of communication interface
- Fault diagnosis in difficult cases

### 1.2 Target group

This document is aimed at specialists who work with the device over the entire life cycle and perform specific configurations.

### 1.3 Document structure

The document consists of a general part and a specific part.

The structure of the document and its components are explained in the general part (section 1).

The specific part starts with an overview of the device operating menu, which is the focus of this manual.

The description of the device parameters follows the overview of the operating menu. The description is divided into 4 main menus and their submenus.

The 4 main menus:

- Guidance
- Diagnostics
- Application
- System

In the "Description of device parameters" section, the menus, submenus and parameters are displayed in the same way as they are laid out in the menu structure for the **operating tool**.

An operating tool is software, such as FieldCare, which can be used to display and edit the data and parameters stored in the device on a PC or laptop. Compared to operation via the local display, an operating tool offers more options. It provides additional information, such as graphics and help texts, which explain the properties of the parameters.

The submenus visible to a user depend on the **User role** ( $\rightarrow \implies 79$ ) they are logged in with. This document lists the submenus and their parameters that are available to the User role **Maintenance**.

The operating menu is dynamic and adapts the choice of parameters to the selected options.

For information on operating options, see the Operating Instructions.

### 1.4 Elements of parameter descriptions

Parameter descriptions are structured and made up of a number of elements. Depending on the parameter, more or fewer elements may be available. Below are 2 examples of different parameters:

| Simulation      |                                                                                                    | Ĩ |
|-----------------|----------------------------------------------------------------------------------------------------|---|
|                 |                                                                                                    |   |
| Navigation      | $\textcircled{\ } \Box \blacksquare \Box agnostics \rightarrow Simulation \rightarrow Simulation$                        |   |
| Prerequisite    | Options marked with *:                                                                                                   |   |
|                 | The corresponding device function must be available and configured.                                                      |   |
| Description     | Simulates one or more process variables and/or events.<br>Warning:<br>- Output will reflect the simulated value or event |   |
| <               | ouput win reliefe die sinduced value of event.                                                                           |   |
| Selection       | Off     Distance     Level                                                                                               |   |
|                 | <ul> <li>Level linearized *</li> </ul>                                                                                   |   |
|                 | Current output                                                                                                    |   |
|                 | <ul> <li>Diagnostic event simulation</li> <li>Foam index *</li> </ul>                                                    |   |
|                 | <ul> <li>Build-up index *</li> </ul>                                                                                     |   |
|                 |                                                                                                    |   |
| Factory setting | Off                                                                                                    |   |

- 1 Name: Parameter designation (Label)
- 2 Navigation: Navigation path to the parameter. The graphics indicate whether the path applies to the onsite display, the operating tool or both.
- 3 Prerequisite: The marked options can only be selected under the condition specified in each case
- 4 Description: Description of the parameter function
- 5 Selection: List of the individual options for the parameter
- 6 Factory setting: Default setting on leaving the factory
- 7 The lock symbol indicates that the parameter is write-protected

| 1~                       |                                                                     |
|--------------------------|---------------------------------------------------------------------|
| Timestamp                |                                                                     |
| 2<br>Navigation          | □ Diagnostics → Active diagnos. → Timestamp                         |
| 3 Description            | Displays the timestamp for the currently active diagnostic message. |
| User interface           | Days (d), hours (h), minutes (m), seconds (s)                       |
| Factory setting          |                                                                     |
| • Additional information | Access:<br>• Read access: Operator<br>• Write access: -             |

- 1 Name: Parameter designation (Label)
- 2 Navigation: Navigation path to the parameter. The graphics indicate whether the path applies to the onsite display, the operating tool or both.
- 3 Description: Description of the parameter function
- 4 User interface: Display value/data of the parameter
- 5 Factory setting: Default setting on leaving the factory
- 6 Additional information:

Read and write access: Information on access rights that users with certain roles have to the parameter

Additional information at the end of the parameter description can refer to all elements of the parameter description and expand them.

### 1.5 Symbols

#### 1.5.1 Safety symbols

#### **DANGER**

This symbol alerts you to a dangerous situation. Failure to avoid this situation will result in serious or fatal injury.

#### A WARNING

This symbol alerts you to a potentially dangerous situation. Failure to avoid this situation can result in serious or fatal injury.

#### **A**CAUTION

This symbol alerts you to a potentially dangerous situation. Failure to avoid this situation can result in minor or medium injury.

#### NOTICE

This symbol alerts you to a potentially harmful situation. Failure to avoid this situation can result in damage to the product or something in its vicinity.

#### 1.5.2 Symbols for certain types of Information

1 Indicates additional information

- Reference to documentation
- Operation via local display
- Operation via operating tool
- Write-protected parameter

### 1.6 Documentation

For an overview of the scope of the associated Technical Documentation, refer to the following:

- Device Viewer (www.endress.com/deviceviewer): Enter the serial number from the nameplate
- *Endress+Hauser Operations app*: Enter serial number from nameplate or scan matrix code on nameplate.

The documentation is available via the Internet:  $\rightarrow$  www.endress.com Download

# 2

Overview of the operating menu

| Navigation |
|------------|
|------------|

■ □ Operating tool

| Guidance    |                     |                             | → 🖺 16 |
|-------------|---------------------|-----------------------------|--------|
|             | ► Commissioning     |                             | → 🖺 16 |
|             | ► Heartbeat Techn   | ology                       | → 🖺 17 |
|             |                     | ► Heartbeat Verification    | → 🖺 18 |
|             |                     | ► Foam detection            | → 🖺 18 |
|             |                     | ► Buildup detection         | → 🗎 18 |
|             | ► WHG mode          |                             | → 🗎 18 |
|             | ► Import / Export   |                             | → 🖺 18 |
|             | ► Compare           |                             | → 🖺 19 |
| Diagnostics |                     |                             | → 🖺 19 |
|             | ► Active diagnostic | rs                          | → 🖺 19 |
|             |                     | Active diagnostics          | → 🖺 19 |
|             |                     | Timestamp                   | → 🖺 20 |
|             |                     | Previous diagnostics        | → 🗎 20 |
|             |                     | Timestamp                   | → 🗎 20 |
|             |                     | Operating time from restart | → 🖺 20 |
|             |                     | Operating time              | → 🗎 21 |
|             | ► Diagnostic list   |                             | → 🖺 21 |
|             | ► Event logbook     |                             | → 🖺 21 |
|             | ► Minimum/maxir     | num values                  | → 🖺 22 |
|             |                     | Min. level value            | → 🗎 22 |
|             |                     | Time min. level             | → 🗎 22 |
|             |                     | Max. level value            | → 🖺 22 |

| Time max. level                  | → 🗎 22                                                                                                    |
|----------------------------------|----------------------------------------------------------------------------------------------------|
| Max. draining speed              | → 🗎 22                                                                                                    |
| Max. filling speed               | → 🗎 23                                                                                                    |
| Counter underfilling             | → 🗎 23                                                                                                    |
| Counter overfilling              | → 🗎 23                                                                                                    |
| Minimum sensor temperature       | → 🗎 23                                                                                                    |
| Time min. sensor temperature     | → 🗎 23                                                                                                    |
| Maximum sensor temperature       | → 🗎 24                                                                                                    |
| Time max. sensor temperature     | → 🗎 24                                                                                                    |
| Minimum terminal voltage         | → 🗎 24                                                                                                    |
| Maximum terminal voltage         | → 🗎 24                                                                                                    |
| Minimum electronics temperature  | → 🗎 24                                                                                                    |
| Maximum electronics temperature  | → 🗎 25                                                                                                    |
| Reset min./max.                  | → 🗎 25                                                                                                    |
|                                  | → 🗎 25                                                                                                    |
| Simulation                       | → 🗎 25                                                                                                    |
| Simulation distance              | → 🗎 26                                                                                                    |
| Buildup index                    | → 🗎 26                                                                                                    |
| Foam index                       | → 🗎 26                                                                                                    |
| Process variable value           | → 🗎 26                                                                                                    |
| Diagnostic event simulation      | → 🗎 27                                                                                                    |
| hnology                          | → 🗎 28                                                                                                    |
| ► Heartbeat Verification         | → 🗎 28                                                                                                    |
| Date/time Heartbeat Verification | → 🗎 28                                                                                                    |
| Operating time (Verification)    | → 🗎 28                                                                                                    |
|                                  | Time max. level         Max. draining speed         Max. filling speed         Counter underfilling         Counter overfilling         Counter overfilling         Minimum sensor temperature         Time min. sensor temperature         Maximum sensor temperature         Minimum terminal voltage         Maximum electronics temperature         Maximum electronics temperature         Simulation         Simulation         Simulation         Process variable value         Diagnostic event simulation         hatology         > Heartbeat Verification         Detertime Heartbeat Verification |

|              |                     | Verification result                    |   | → 🗎 29 |
|--------------|---------------------|----------------------------------------|---|--------|
|              |                     | Status                                 | ] | → 🖺 29 |
|              | ► Foam detection    |                                        |   | → 🗎 29 |
|              |                     | Foam detection                         | ] | → 🗎 29 |
|              |                     | Foam index                             | ] | → 🗎 30 |
|              |                     | Foam detec. threshold                  | ] | → 🗎 30 |
|              |                     | Foam detec. threshold value            | ] | → 🗎 30 |
|              |                     | Lower level range limit                | ] | → 🗎 30 |
|              |                     | Upper level range limit                | ] | → 🗎 31 |
|              |                     | Distance at foam zero adjustment       | ] | → 🗎 31 |
|              |                     | 0% foam value                          | ] | → 🗎 31 |
|              | ► Buildup detectio  | n                                      |   | → 🗎 31 |
|              |                     | Buildup detection                      | ] | → 🗎 31 |
|              |                     | Buildup index                          | ] | → 🗎 32 |
|              |                     | Buildup detection threshold            | ] | → 🗎 32 |
|              |                     | Buildup detection threshold value      | ] | → 🗎 32 |
|              |                     | Minimum distance for buildup detection |   | → 🗎 32 |
|              |                     | Maximum distance for buildup detection |   | → 🗎 33 |
|              |                     | 0 % buildup value                      | ] | → 🗎 33 |
|              |                     | Area of incoupling                     | ] | → 🗎 33 |
|              |                     | Limit offset for buildup detection     | ] | → 🗎 33 |
| ► Echo curve |                     | ]                                      |   | → 🗎 34 |
|              | Save reference curv | e                                      |   | → 🖺 34 |

| Time reference curv   | 7e                      | → 🗎 34 |
|-----------------------|-------------------------|--------|
| Reference curve act   | ive                     | → 🗎 34 |
| ► Diagnostic settings | ]                       | → 🗎 35 |
| ► Properties          |                         | → 🗎 35 |
|                       | 941 Diagnostic behavior | → 🗎 35 |
|                       | 941 Event category      | → 🖺 35 |
|                       | Value echo lost         | → 🗎 36 |
|                       | Ramp at echo lost       | → 🗎 36 |
|                       | Delay time echo lost    | → 🗎 37 |
|                       | 942 Diagnostic behavior | → 🗎 38 |
|                       | 942 Event category      | → 🗎 38 |
|                       | Safety distance         | → 🗎 39 |
|                       | Acknowledge alarm       | → 🖺 39 |
| ► Configuration       |                         | → 🖺 39 |
|                       | ► Sensor                | → 🖺 39 |
|                       | 168 Diagnostic behavior | → 🖺 39 |
|                       | 168 Event category      | → 🖺 40 |
|                       | ► Process               | → 🖺 40 |
|                       | 941 Diagnostic behavior | → 🖺 40 |
|                       | 941 Event category      | → 🗎 41 |
|                       | 942 Diagnostic behavior | → 🗎 41 |
|                       | 942 Event category      | → 🖺 41 |
|                       | 952 Diagnostic behavior | → 🗎 41 |
|                       | 952 Event category      | → 🗎 42 |
| Application           |                         | → 🗎 42 |

| ► Measuring unit | S                   | ]                   |              |   | → 🖺 42  |  |
|------------------|---------------------|---------------------|--------------|---|---------|--|
|                  | Level unit          |                     | ]            |   | → 🖺 42  |  |
|                  | Distance unit       |                     | ]            |   | → 🖺 43  |  |
|                  | Temperature unit    |                     | ]            |   | → 🖺 43  |  |
| ► Measured value |                     | ]                   | ]            |   | → 🖹 43  |  |
|                  |                     |                     | -            |   |         |  |
|                  | Level linearized    |                     |              |   | → 🗎 43  |  |
|                  | Level               |                     | ]            |   | → 🗎 44  |  |
|                  | Distance            |                     | ]            |   | → 🗎 44  |  |
|                  | Unfiltered distance |                     | ]            |   | → 🖺 44  |  |
|                  | Sensor temperature  | 2                   | ]            |   | → 🖺 44  |  |
|                  | Terminal voltage 1  |                     | ]            |   | → 🖺 45  |  |
|                  | Electronics tempera | iture               | ]            |   | → 🗎 45  |  |
| ► Sensor         |                     | ]                   |              |   | → 🗎 45  |  |
|                  | ► Basic settings    |                     | ]            |   | → 🖺 45  |  |
|                  |                     | Tank type           |              |   | → 🖺 45  |  |
|                  |                     | Bin type            |              |   | → 🖺 46  |  |
|                  |                     | Empty calibration   |              |   | → 🖺 46  |  |
|                  |                     | Full calibration    |              |   | → 🖺 46  |  |
|                  |                     | Maximum draining    | speed solid  | ] | → 🖺 47  |  |
|                  |                     | Maximum filling sp. | eed solid    | ] | → 🖹 47  |  |
|                  |                     |                     |              |   | , n n n |  |
|                  |                     | Maximum draining    | speed liquid | ] | → 🗎 48  |  |
|                  |                     | Maximum filling sp  | eed liquid   | ] | → 🗎 48  |  |
|                  |                     | Tank/silo height    |              | ] | → 🖺 49  |  |
|                  |                     | Damping output      |              | ] | → 🖺 49  |  |
|                  |                     | Distance            |              | ] | → 🖺 49  |  |

|                    | Confirm distance      |                   | → 🗎 50 |
|--------------------|-----------------------|-------------------|--------|
|                    | Record map            |                   | → 🗎 50 |
|                    | Mapping end point     |                   | → 🖺 50 |
|                    | Active map            |                   | → 🗎 52 |
| ► Additional setti | ngs                   | ]                 | → 🗎 52 |
|                    | Medium type           |                   | → 🗎 52 |
|                    | Medium group          |                   | → 🗎 53 |
|                    | Medium property       |                   | → 🗎 53 |
|                    | Upper blank out       |                   | → 🗎 54 |
|                    | Output mode           |                   | → 🗎 54 |
|                    | Level limit mode      |                   | → 🗎 55 |
|                    | High limit            |                   | → 🖺 55 |
|                    | Low limit             |                   | → 🗎 55 |
|                    | Level correction      |                   | → 🗎 56 |
|                    | ► Echo evaluation     |                   | → 🖺 56 |
|                    |                       | Tank bottom range | → 🗎 59 |
|                    |                       | Evaluation mode   | → 🗎 60 |
|                    |                       | Reset evaluation  | → 🗎 60 |
| ► Linearization    |                       | ]                 | → 🗎 63 |
|                    | Linearization type    |                   | → 🗎 63 |
|                    | Unit after linearizat | tion              | → 🗎 63 |
|                    | Free text             |                   | → 🗎 64 |
|                    | Level linearized      |                   | → 🗎 64 |
|                    | Maximum value         |                   | → 🖺 64 |
|                    | Diameter              |                   | → 🗎 64 |
|                    |                       |                   |        |

|            |                   | Intermediate heigh  | t              | → 🗎 65 |
|------------|-------------------|---------------------|----------------|--------|
|            |                   | Table mode          |                | → 🖺 65 |
|            |                   | Table number        |                | → 🗎 65 |
|            |                   | Level               |                | → 🗎 66 |
|            |                   | Level               |                | → 🖺 66 |
|            |                   | Customer value      |                | → 🗎 66 |
|            |                   | Activate table      |                | → 🗎 67 |
|            | ► Signal informat | tion                | ]              | → 🗎 67 |
|            |                   | Signal quality      |                | → 🗎 67 |
|            |                   | Absolute echo amp   | litude         | → 🗎 67 |
|            |                   | Relative echo ampli | itude          | → 🗎 68 |
| ► Profibus |                   |                     |                | → 🗎 69 |
|            | ► Configuration   |                     | ]              | → 🗎 69 |
|            |                   | Device tag          |                | → 🗎 69 |
|            |                   | Ident number select | tor            | → 🗎 69 |
|            |                   | PROFIBUS ident nu   | mber           | → 🗎 69 |
|            |                   | Address mode        |                | → 🗎 70 |
|            |                   | Device address      |                | → 🗎 70 |
|            | ► Analog input    |                     | ]              | → 🗎 70 |
|            |                   | ► Analog input 1 t  | to 6           | → 🗎 70 |
|            |                   |                     | Out value      | → 🗎 70 |
|            |                   |                     | Out status     | → 🗎 71 |
|            |                   |                     | Out unit text  | → 🗎 71 |
|            |                   |                     | Channel        | → 🗎 71 |
|            |                   |                     | PV filter time | → 🗎 72 |
|            |                   |                     |                |        |

|                      | Simulate enabled | → 🗎 72    |
|----------------------|------------------|-----------|
|                      | Simulate value   | → 🗎 72    |
|                      | Simulate status  | → 🗎 72    |
| Digital input        |                  | → 🗎 73    |
| ► Digital input 1 to | o 2              | → 🗎 73    |
|                      | Out value        | → 🗎 73    |
|                      | Out status       | → 🗎 73    |
|                      | Channel          | → 🗎 73    |
|                      | Simulate enabled | → 🗎 74    |
|                      | Simulate value   | → 🗎 74    |
|                      |                  | N (B) 7 ( |
| <br>                 | Simulate status  | → 箇 /4    |
| Analog output        |                  | → 🗎 75    |
| ► Analog output 1    |                  | → 🗎 75    |
|                      | Out value        | → 🗎 75    |
|                      | Out status       | → 🗎 75    |
|                      | Out unit         | → 🗎 75    |
|                      | Fail-safe type   | → 🗎 76    |
|                      | Fail-safe time   | → 🗎 76    |
|                      | Fail-safe value  | → 🗎 76    |
|                      |                  |           |

|        |                  | ► Information      |                  |   | → 🗎 76 |
|--------|------------------|--------------------|------------------|---|--------|
|        |                  |                    | Device ID        |   | → 🗎 76 |
|        |                  |                    | Profile version  |   | → 🗎 77 |
|        |                  | ► Statistics       |                  |   | → 🗎 77 |
|        |                  |                    | CRC Count OK     |   | → 🗎 77 |
|        |                  |                    | CRC Count Failed |   | → 🗎 77 |
| System |                  |                    |                  |   | → 🗎 78 |
|        | ► Device manager | nent               |                  |   | → 🗎 78 |
|        |                  | Device tag         |                  |   | → 🗎 78 |
|        |                  | Locking status     |                  |   | → 🗎 78 |
|        |                  | Static revision    |                  |   | → 🗎 78 |
|        |                  | Reset device       |                  |   | → 🗎 79 |
|        | ► User manageme  | ent                |                  |   | → 🗎 79 |
|        |                  | User role          | _                |   | → 🗎 79 |
|        |                  | Change user role   |                  | ] | → 🗎 79 |
|        |                  | Password           |                  |   | → 🖺 80 |
|        |                  | Enter access code  |                  |   | → 🖺 80 |
|        |                  | Status password en | try              |   | → 🗎 80 |
|        |                  | Define password    |                  |   | → 🗎 80 |
|        |                  | New password       |                  |   | → 🗎 81 |
|        |                  | Confirm new passw  | vord             |   | → 🗎 81 |
|        |                  | Status password en | try              |   | → 🗎 80 |
|        |                  | Change password    |                  |   | → 🗎 81 |
|        |                  | Old password       |                  |   | → 🗎 81 |
|        |                  | New password       |                  |   | → 🗎 81 |

|                   | Confirm new password  | - | → [ | ₿ 81       |
|-------------------|-----------------------|---|-----|------------|
|                   | Status password entry | - | → [ | ₿ 80       |
|                   | Delete password       | - | → [ | ₿ 82       |
|                   | Old password          | - | → [ | 81         |
|                   | Status password entry | - | → [ | ₿ 80       |
|                   | Forgot password?      | - | → [ | ₿ 82       |
|                   | Reset password        |   | → [ | ₿ 82       |
|                   | Status password entry | _ | → [ | ₿ 80       |
| ► Bluetooth confi | guration              | - | → [ | ₿ 82       |
|                   | Bluetooth activation  | - | → [ | ₿ 82       |
| ► Display         |                       |   | → [ | ₿ 83       |
|                   |                       |   |     |            |
|                   | Language              |   | → [ | 83         |
|                   | Format display        | - | → [ | 83         |
|                   | Value 1 display       | - | → [ | ₿ 84       |
|                   | Value 2 4 display     | - | → [ | ₿ 84       |
|                   | Decimal places 1 4    | - | → [ | ₿ 85       |
|                   | Contrast display      | - | → [ | 85         |
| ► Information     |                       | - | → [ | <b>8</b> 5 |
|                   | Device name           | - | → [ | 85         |
|                   | Manufacturer          |   | → [ | ₿ 86       |
|                   | Serial number         | - | → [ | 86         |
|                   | Order code            | - | → [ | ₿ 86       |
|                   | Firmware version      | - | → [ | <b>8</b> 6 |
|                   | Hardware version      | - | → [ | 87         |
|                   |                       |   |     |            |

| Extended order code 1 3  | ) → 🗎 87 |
|--------------------------|----------|
| Checksum                 | ) → 🗎 87 |
| ► Software configuration | →  ⇒  92 |
| CRC device configuration | ) → 🗎 92 |
| Activate SW option       | ) → 🗎 92 |
| Software option overview | ) → 🗎 92 |

# **3** Description of device parameters

### 3.1 Guidance

In the **Guidance** menu, the user can quickly perform basic tasks, such as commissioning. These primarily consist of guided wizards and cross-thematic special functions.

Navigation

🗟 🛛 Guidance

### 3.1.1 Overview

The **Guidance** menu contains the following submenus and wizards:

- Commissioning
- Heartbeat Technology
  - Heartbeat Verification
  - Foam detection
  - Buildup detection
- WHG mode
- Import / Export
- Compare

### 3.1.2 Commissioning

Run the **Commissioning** wizard to commission the device. Enter the appropriate value in each parameter or select the appropriate option.

#### **WARNING**

If the wizard is canceled before all the necessary parameters have been configured, any settings already set are saved.

The device may be in an undefined state!

• Reset the device to factory settings.

*Navigation*  $\square$  Guidance  $\rightarrow$  Commissioning

#### Parameters for the "Commissioning" wizard

#### The following parameters are configured in this wizard:

- Device identification
  - Device tag
  - Device name
  - Serial number
  - Extended order code 1 ... 3
  - Locking status
  - Device ID
  - Device address
- Measurement adjustments
  - Level unit
  - Distance unit
  - Temperature unit
  - Bin type
  - Tank type
  - Medium group
  - Empty calibration
  - Full calibration
  - Level
  - Displayed level/distance correct?
  - Show possible signals in?
  - Distance
  - Level
  - Is a linearization required?
  - Linearization type
  - Unit after linearization
  - Maximum value
  - Diameter
  - Intermediate height
  - Level linearized
  - Table mode
  - Table number
  - Level
  - Customer value
  - Activate table
- Output settings

Channel

#### 3.1.3 Heartbeat Technology

Heartbeat Technology offers the following functions:

- Diagnostics through continuous self-monitoring
- Additional measured variables output to an external condition monitoring system
- In situ verification of measuring instruments in the application

Special Documentation on Heartbeat Technology is available via the Internet: www.endress.com  $\rightarrow$  Download

*Navigation*  $\square$  Guidance  $\rightarrow$  Heartbeat Techn.

#### Heartbeat Verification

This wizard is used to start an automatic verification of the device functionality. The results can be documented as a verification report.

*Navigation*  $\square$  Guidance  $\rightarrow$  Heartbeat Techn.  $\rightarrow$  Heartbeat Verif.

#### Foam detection

This wizard configures the automatic foam detection.

Foam detection can be linked to an output variable or status information e.g. to control a sprinkler used to dissolve the foam. It is also possible to monitor the foam increase in a so called foam index. The foam index can also be linked to an output variable and can be shown on the display.

Preparation:

The Foam monitoring initialization should only be done without or less foam.

*Navigation*  $\square$  Guidance  $\rightarrow$  Heartbeat Techn.  $\rightarrow$  Foam detection

#### **Buildup detection**

This wizard configures the build-up detection.

Basic idea:

The build-up detection can, for example, be linked to a compressed-air system to clean the antenna.

With the build-up monitoring the maintenance cycles can be optimized.

Preparation:

The build-up monitoring initialization should only be done without or less build-up.

*Navigation*  $\square$  Guidance  $\rightarrow$  Heartbeat Techn.  $\rightarrow$  Buildup detect.

#### 3.1.4 WHG mode

For WHG applications, the device can be protected against manipulation using the WHG wizard. After using this confirmation, the device is marked as WHG locked to indicate the device mode.

To unlock the WHG locking the sequence needs to be restarted. After entering the safety unlocking code (= Safety locking code) the device is unlocked.

*Navigation*  $\square$  Guidance  $\rightarrow$  WHG mode

#### 3.1.5 Import / Export

#### Save / Restore

- The device settings can be saved in a .deh file.
- The device settings saved in a .deh file can be written to the device.

#### Create configuration report

Device documentation can be saved in PDF format under Create configuration report. This device documentation contains the following general device information:

- Information on device parameters
- Information on Linearization
- Echo curve
- Event list
- Diagnostic list

*Navigation*  $\square$  Guidance  $\rightarrow$  Import / Export

### 3.1.6 Compare

#### Compare datasets

This function can be used to compare the following datasets:

- Data records in the .deh file format from the function Import / Export
- Datasets with the configuration currently in the device

*Navigation*  $\square$  Guidance  $\rightarrow$  Compare

### 3.2 Diagnostics

*Navigation* 🗐 🗐 Diagnostics

### 3.2.1 Active diagnostics

*Navigation*  $\square$  Diagnostics  $\rightarrow$  Active diagnos.

| Active diagnostics |                                                                                                    |
|--------------------|----------------------------------------------------------------------------------------------------|
| Navigation         |                                                                                                    |
| Description        | Displays the currently active diagnostic message.                                                                                                    |
|                    | If there is more than one pending diagnostic event, the message for the diagnostic event with the highest priority is displayed.                                                                      |
| User interface     | <ul> <li>Operating time of the device until the event occurs</li> <li>Symbol for diagnostic behavior</li> <li>Code for diagnostic behavior</li> <li>Event text</li> <li>Corrective measure</li> </ul> |

| Timestamp      |                                                                     |
|----------------|---------------------------------------------------------------------|
| Navigation     |                                                                     |
| Description    | Displays the timestamp for the currently active diagnostic message. |
| User interface | Date, time                                                          |
|                |                                                                     |

### Previous diagnostics

| Navigation     |                                                                                                    |
|----------------|----------------------------------------------------------------------------------------------------|
| Description    | Displays the diagnostic message for the last diagnostic event that has ended.                                                                                                    |
| User interface | <ul> <li>Operating time of the device until the event occurs</li> <li>Symbol for diagnostic behavior</li> <li>Code for diagnostic behavior</li> <li>Event text</li> <li>Corrective measure</li> </ul> |

| Timestamp      |                                                                                                    |
|----------------|----------------------------------------------------------------------------------------------------|
| Navigation     | ■ Diagnostics $\rightarrow$ Active diagnos. $\rightarrow$ Timestamp                                      |
| Description    | Displays the timestamp of the diagnostic message generated for the last diagnostic event that has ended. |
| User interface | Date, time                                                                                               |

### Operating time from restart

| Navigation     |                                                                                                   |
|----------------|---------------------------------------------------------------------------------------------------|
| Description    | Indicates how long the device has been in operation since the last time the device was restarted. |
| User interface | Days (d), hours (h), minutes (m), seconds (s)                                                     |

| Operating time |                                                                                                   |
|----------------|---------------------------------------------------------------------------------------------------|
|                |                                                                                                   |
| Navigation     | Image Diagnostics → Active diagnos. → Operating time $ = 1 + 2 + 2 + 2 + 2 + 2 + 2 + 2 + 2 + 2 +$ |
| Description    | Indicates how long the device has been in operation.                                              |
| User interface | Days (d), hours (h), minutes (m), seconds (s)                                                     |

### 3.2.2 Diagnostic list

*Navigation*  $\square$  Diagnostics  $\rightarrow$  Diagnostic list

### 3.2.3 Event logbook

*Navigation*  $\square \square$  Diagnostics  $\rightarrow$  Event logbook

| Clear event list |  |
|------------------|--|
|                  |  |

| Navigation             | □ Diagnostics $\rightarrow$ Event logbook $\rightarrow$ Clear event list |
|------------------------|--------------------------------------------------------------------------|
| Description            | Delete all entries of the event list.                                    |
| Selection              | <ul><li>Cancel</li><li>Clear data</li></ul>                              |
| Factory setting        | Cancel                                                                   |
| Additional information | Access:<br>• Read access: Expert<br>• Write access: Expert               |

### 3.2.4 Minimum/maximum values

*Navigation*  $\blacksquare \Box$  Diagnostics  $\rightarrow$  Min/max val.

| Min. level value    |                                                                                                    |
|---------------------|----------------------------------------------------------------------------------------------------|
| Navigation          | Image: Big Diagnostics → Min/max val. → Min. level value $Min = Min + Min +$                                                                                                    |
| Description         | Minimum or maximum value measured by device.                                                                                                    |
| User interface      | Signed floating-point number                                                                                                    |
| Time min. level     |                                                                                                    |
| Navigation          | Image Diagnostics → Min/max val. → Time min. level $ = \frac{1}{2} \sum_{i=1}^{n} \frac{1}{2} \sum_{i=1}^{n} $ |
| User interface      | Character string comprising numbers, letters and special characters                                                                                                    |
| Max. level value    |                                                                                                    |
| Navigation          | B □ Diagnostics → Min/max val. → Max. level value                                                                                                    |
| Description         | Minimum or maximum value measured by device.                                                                                                    |
| User interface      | Signed floating-point number                                                                                                    |
| Time max. level     |                                                                                                    |
| Navigation          | □ □ Diagnostics → Min/max val. → Time max. level                                                                                                    |
| User interface      | Character string comprising numbers, letters and special characters                                                                                                    |
| Max. draining speed |                                                                                                    |
| <u></u>             |                                                                                                    |
| Navigation          |                                                                                                    |
| User interface      | Positive floating-point number                                                                                                    |
| Factory setting     | 0.0 %/min                                                                                                    |

| Max. filling speed     |                                                                          |
|------------------------|--------------------------------------------------------------------------|
| Navigation             | B □ Diagnostics → Min/max val. → Max. fill. speed                        |
| User interface         | Positive floating-point number                                           |
| Factory setting        | 0.0 %/min                                                                |
| Counter underfilling   |                                                                          |
| Navigation             | □ Diagnostics → Min/max val. → Count underfill.                          |
| User interface         | 0 to 65 535                                                              |
| Factory setting        | 0                                                                        |
| Counter overfilling    |                                                                          |
| Navigation             | □ □ Diagnostics $\rightarrow$ Min/max val. $\rightarrow$ Count overfill. |
| User interface         | 0 to 65 535                                                              |
| Factory setting        | 0                                                                        |
| Minimum sensor temper  | rature                                                                   |
| Navigation             | □ □ Diagnostics → Min/max val. → Min. sensor temp                        |
| User interface         | −150 to 200 °C                                                           |
| Time min. sensor tempe | rature                                                                   |
| Navigation             | □ □ Diagnostics → Min/max val. → Time min s. temp                        |
| User interface         | Character string comprising numbers, letters and special characters      |

| Maximum sensor temperature |                                                                           |  |  |  |
|----------------------------|---------------------------------------------------------------------------|--|--|--|
| Navigation                 | □ □ Diagnostics $\rightarrow$ Min/max val. $\rightarrow$ Max. sensor temp |  |  |  |
| User interface             | −150 to 200 °C                                                            |  |  |  |
|                            |                                                                           |  |  |  |
| Time max. sensor temperat  | ure                                                                       |  |  |  |
| Navigation                 | Image Diagnostics → Min/max val. → Time max s. temp                       |  |  |  |
| User interface             | Character string comprising numbers, letters and special characters       |  |  |  |
| Minimum terminal voltage   |                                                                           |  |  |  |
| Navigation                 | B □ Diagnostics → Min/max val. → Min.term.volt.                           |  |  |  |
| Description                | Minimum or maximum measured terminal (supply) voltage.                    |  |  |  |
| User interface             | 0.0 to 50.0 V                                                             |  |  |  |
|                            |                                                                           |  |  |  |
| Maximum terminal voltage   |                                                                           |  |  |  |
| Navigation                 | □ Diagnostics $\rightarrow$ Min/max val. $\rightarrow$ Max.term.voltage   |  |  |  |
| Description                | Minimum or maximum measured terminal (supply) voltage.                    |  |  |  |
| User interface             | 0.0 to 50.0 V                                                             |  |  |  |
|                            |                                                                           |  |  |  |
| Minimum electronics tempe  | erature                                                                   |  |  |  |
| Navigation                 | □ Diagnostics → Min/max val. → Min.electr.temp.                           |  |  |  |
| Description                | Minimum or maximum measured main electronics temperature.                 |  |  |  |
| User interface             | Signed floating-point number                                              |  |  |  |

| Maximum electronics | s temperature                                                                        |  |
|---------------------|--------------------------------------------------------------------------------------|--|
| Navigation          | Image Diagnostics → Min/max val. → Max.electr.temp.                                  |  |
| Description         | Minimum or maximum measured main electronics temperature.                            |  |
| User interface      | Signed floating-point number                                                         |  |
| Reset min./max.     |                                                                                      |  |
| Navigation          | □ Diagnostics $\rightarrow$ Min/max val. $\rightarrow$ Reset min/max                 |  |
| Description         | Resets the drag indicator of the selected process variable.                          |  |
| Selection           | <ul> <li>None</li> <li>Drain/fill speed</li> <li>Level</li> <li>Reset all</li> </ul> |  |
| Factory setting     | None                                                                                 |  |

*Navigation*  $\square$  Diagnostics  $\rightarrow$  Simulation

| Simulation   |                                                                     |  |
|--------------|---------------------------------------------------------------------|--|
| Navigation   |                                                                     |  |
| Prerequisite | Selection options marked with *:                                    |  |
|              | The corresponding device function must be available and configured. |  |
| Description  | Simulates one or more process variables and/or events.              |  |
|              | Warning:                                                            |  |
|              | Output will reflect the simulated value or event.                   |  |
| Selection    | • Off                                                               |  |
|              | <ul> <li>Distance</li> </ul>                                        |  |
|              | ■ Level                                                             |  |
|              | Level linearized                                                    |  |

<sup>\*</sup> Visibility depends on order options or device settings

- Diagnostic event simulation
- Foam index<sup>\*</sup>
- Buildup index \*

Factory setting

Off

| Simulation distance |                                                       | Â |
|---------------------|-------------------------------------------------------|---|
| Navigation          |                                                       |   |
| Prerequisite        | Simulation = Distance ( $\rightarrow \triangleq 44$ ) |   |
| User entry          | -999 900 to 999 900 mm                                |   |
| Factory setting     | 0 mm                                                  |   |

| Build | lup   | ind | lex |
|-------|-------|-----|-----|
|       | · · · |     |     |

| Navigation      | $ \blacksquare \square \ Diagnostics \rightarrow Simulation \rightarrow Buildup index $ |
|-----------------|-----------------------------------------------------------------------------------------|
| Prerequisite    | Simulation = Buildup index                                                              |
| User entry      | 0 to 100.0 %                                                                            |
| Factory setting | 0 %                                                                                     |

| Foam index      |                                                      | Â |
|-----------------|------------------------------------------------------|---|
| Navigation      |                                                      |   |
| Prerequisite    | Simulation = Foam index ( $\rightarrow \square 30$ ) |   |
| User entry      | 0 to 100.0 %                                         |   |
| Factory setting | 0 %                                                  |   |

#### Process variable value

| Navigation   | 8 8   | Diagnostics $\rightarrow$ Simulation     | $\rightarrow$ Proc. var. | value |
|--------------|-------|------------------------------------------|--------------------------|-------|
| Prerequisite | Simul | ation = Level linearized ( $\rightarrow$ | 🗎 43)                    |       |

\* Visibility depends on order options or device settings

A

A

ß

| Description     | Defines the value of the selected variable.<br>The outputs assume values or states according to this value. |
|-----------------|----------------------------------------------------------------------------------------------------|
| User entry      | Signed floating-point number                                                                                |
| Factory setting | 0                                                                                                    |

### Diagnostic event simulation

| Navigation   |                                                     |
|--------------|-----------------------------------------------------|
| Prerequisite | Simulation = Diagnostic event simulation            |
| Description  | Select the diagnostic event to be simulated.        |
|              | Note:<br>To terminate the simulation, select "Off". |
| Selection    | Buildup detected                                    |
|              | Foam detected                                       |
|              | Record map                                          |
|              | Dataset different                                   |
|              | Data storage inconsistent                           |
|              | Data transfer failed                                |
|              | Date/time incorrect                                 |
|              | Processing download                                 |
|              | Echo lost                                           |
|              | Real time clock defective                           |
|              | Electronics and HistoROM defective                  |
|              | Electronics temperature                             |
|              | Firmware incompatible                               |
|              | Firmware update failed                              |
|              | Level limited                                       |
|              | Main electronics defective                          |
|              | Main electronics faulty                             |
|              | In safety distance                                  |
|              | Configuration incompatible                          |
|              | Configuration Sensor Unit invalid                   |
|              | Linearization faulty                                |
|              | Module incompatible                                 |
|              | Trim required                                       |
|              | Sensor electronic failure                           |
|              | Sensor temperature out of range                     |
|              | Sensor connection faulty                            |

| Diagnostic event simulation active |
|------------------------------------|
| Simulation distance                |
| Failure mode simulation active     |
| Process variable simulation active |
| Memory content inconsistent        |
| Supply voltage too high            |
| Supply voltage too low             |
|                                    |

Factory setting

Off

### 3.2.6 Heartbeat Technology

*Navigation*  $\square$  Diagnostics  $\rightarrow$  Heartbeat Techn.

#### Heartbeat Verification

*Navigation*  $\square$  Diagnostics  $\rightarrow$  Heartbeat Techn.  $\rightarrow$  Heartbeat Verif.

#### Date/time Heartbeat Verification

| Navigation      | B □ Diagnostics → Heartbeat Techn. → Heartbeat Verif. → Date/time Heartbeat Verification                            |
|-----------------|----------------------------------------------------------------------------------------------------|
| Description     | Date and time of last Heartbeat Verification.                                                                       |
|                 | This value is updated with every Heartbeat verification.                                                            |
|                 | Note:<br>If time information is not available, e.g. Heartbeat verification is started from display,<br>'' is shown. |
| User interface  | Character string comprising numbers, letters and special characters                                                 |
| Factory setting | 01.01.1970 00:00:00                                                                                                 |

#### **Operating time (Verification)**

| Navigation     | B □ Diagnostics → Heartbeat Techn. → Heartbeat Verif. → Operating time |
|----------------|------------------------------------------------------------------------|
| Description    | Value of the operating hours counter at the time of verification.      |
| User interface | Days (d), hours (h), minutes (m), seconds (s)                          |

| Verification result |                                                                                                    |  |
|---------------------|----------------------------------------------------------------------------------------------------|--|
| Navigation          |                                                                                                    |  |
| Description         | Result of Heartbeat Verification.                                                                                        |  |
| User interface      | <ul> <li>Not done</li> <li>Passed</li> <li>Not done</li> <li>Failed</li> </ul>                                           |  |
| Factory setting     | Not done                                                                                                    |  |
| Status              |                                                                                                    |  |
| Navigation          |                                                                                                    |  |
| Description         | Shows the actual status.                                                                                                 |  |
| User interface      | <ul> <li>Done</li> <li>Busy</li> <li>Failed</li> <li>Not done</li> </ul>                                                 |  |
| Factory setting     | Not done                                                                                                    |  |
|                     | Foam detection                                                                                                    |  |
|                     | <i>Navigation</i> $\ \ \blacksquare \ \ \square$ Diagnostics $\rightarrow$ Heartbeat Techn. $\rightarrow$ Foam detection |  |
| Foam detection      |                                                                                                    |  |
| Navigation          | Image Biagnostics → Heartbeat Techn. → Foam detection → Foam detection                                                   |  |
| Selection           | <ul><li>Off</li><li>On</li></ul>                                                                                         |  |
| Factory setting     | Off                                                                                                    |  |

| Foam index            |                                                                                                    |  |
|-----------------------|----------------------------------------------------------------------------------------------------|--|
| Navigation            | Image Biagnostics → Heartbeat Techn. → Foam detection → Foam index                                                                                                    |  |
| Description           | Foam index 0 % means: no foam.<br>Foam index 100 % means: maximum detectable foam.                                                                                                    |  |
| User interface        | 0 to 100 %                                                                                                    |  |
| Factory setting       | 0 %                                                                                                    |  |
| Foam detec. threshold |                                                                                                    |  |
| Navigation            | Image and the set of the set of the set |  |
| Description           | Enter the threshold for the foam detection. As soon as the foam index has reached the preset switching point, an event is triggered.                                                                                                    |  |
| Selection             | <ul> <li>Sensitive (20%)</li> <li>Middle (40%)</li> <li>Insensitive (80%)</li> </ul>                                                                                                    |  |

- User defined (xx%)
- Factory setting Middle (40%)

### Foam detec. threshold value

| Navigation      |                                                      |
|-----------------|------------------------------------------------------|
| Description     | User-defined threshold value for the foam detection. |
| User entry      | 0 to 100.0 %                                         |
| Factory setting | 40 %                                                 |

#### Lower level range limit

| Navigation      | B □ Diagnostics → Heartbeat Techn. → Foam detection → LLR limit |
|-----------------|-----------------------------------------------------------------|
| Description     | Assign lower limit of foam monitoring area.                     |
| Factory setting | 0 %                                                             |

A

£

| Upper level range limit    |                                                                     | Â |
|----------------------------|---------------------------------------------------------------------|---|
| Navigation                 | □ □ □ □ □ □ □ □ □ □ □ □ □ □ □ □ □ □ □                               |   |
| Description                | Assign upper limit of foam monitoring area.                         |   |
| Factory setting            | 100.0 %                                                             |   |
| Distance at foam zero adju | ustment                                                             | ß |
| Navigation                 |                                                                     |   |
| User entry                 | Signed floating-point number                                        |   |
| Factory setting            | 0 mm                                                                |   |
| 0% foam value              |                                                                     |   |
| Navigation                 | B □ Diagnostics → Heartbeat Techn. → Foam detection → 0% foam value |   |
| User entry                 | -999 999.9 to 999 999.9 dB                                          |   |
| Factory setting            | 0 dB                                                                |   |
|                            | Buildup detection                                                   |   |
|                            | Navigation $\ \ \ \ \ \ \ \ \ \ \ \ \ \ \ \ \ \ \$                  |   |
| Buildup detection          |                                                                     |   |
| Navigation                 |                                                                     |   |
| Description                | Activate or deactivate build-up detection.                          |   |
| Selection                  | <ul><li>Off</li><li>On</li></ul>                                    |   |
| Factory setting            | Off                                                                 |   |

| Buildup index         |                                                                                                  |  |
|-----------------------|--------------------------------------------------------------------------------------------------|--|
| Navigation            |                                                                                                  |  |
| Description           | Build-up index 0% means: no build-up.<br>Build-up index 100% means: maximum detectable build-up. |  |
| User interface        | 0 to 100 %                                                                                       |  |
| Factory setting       | 0 %                                                                                              |  |
| Buildup detection the | reshold                                                                                          |  |

| Navigation      | Biagnostics → Heartbeat Techn. → Buildup detect. → Buildup detec.                                                                            |
|-----------------|----------------------------------------------------------------------------------------------------|
| Description     | Enter the threshold for the build-up detection. As soon as the build-up index has reached the preset switching point, an event is triggered. |
| Selection       | <ul> <li>Sensitive (20%)</li> <li>Middle (40%)</li> <li>Insensitive (80%)</li> <li>User defined (xx%)</li> </ul>                             |
| Factory setting | Middle (40%)                                                                                                    |

### Buildup detection threshold value

| Navigation      | B □ Diagnostics → Heartbeat Techn. → Buildup detect. → Buildup value |
|-----------------|----------------------------------------------------------------------|
| Description     | User-defined threshold value for the build-up detection.             |
| User entry      | 0 to 100.0 %                                                         |
| Factory setting | 40 %                                                                 |

#### Minimum distance for buildup detection

| Navigation      | B □ Diagnostics → Heartbeat Techn. → Buildup detect. → Min dist buildup |
|-----------------|-------------------------------------------------------------------------|
| User entry      | -999 900 to 999 900 mm                                                  |
| Factory setting | 0 mm                                                                    |

A

£

| Maximum distance for | Maximum distance for buildup detection                                 |   |
|----------------------|------------------------------------------------------------------------|---|
| Navigation           |                                                                        |   |
| User entry           | -999 900 to 999 900 mm                                                 |   |
| Factory setting      | 1000 mm                                                                |   |
| 0 % buildup value    |                                                                        | Â |
| Navigation           | ■ □ Diagnostics → Heartbeat Techn. → Buildup detect. → 0 % buildup val |   |
| User entry           | Positive floating-point number                                         |   |
| Factory setting      | 0                                                                      |   |
| Area of incoupling   |                                                                        |   |
| Navigation           |                                                                        |   |
| Description          | Ringing integral within the detection area.                            |   |
| User interface       | Positive floating-point number                                         |   |
| Factory setting      | 0.0                                                                    |   |

| Limit offset for buildup detection |                                                                     |    |
|------------------------------------|---------------------------------------------------------------------|----|
| Navigation                         | □ □ Diagnostics → Heartbeat Techn. → Buildup detect. → Offset build | up |
| User entry                         | -999999.9 to 999999.9 dB                                            |    |

Factory setting 10 dB

#### 3.2.7 Echo curve

Navigation

 $\square$  Diagnostics  $\rightarrow$  Echo curve

| Save reference curve   |                                                                    | A |
|------------------------|--------------------------------------------------------------------|---|
| Navigation             | Image Diagnostics → Echo curve → Save ref. curve                   |   |
| Selection              | <ul><li>Customer reference curve</li><li>Not active</li></ul>      |   |
| Factory setting        | Not active                                                         |   |
| Additional information | Access:<br>Read access: Maintenance      Write access: Maintenance |   |

#### Time reference curve

| Navigation                                                                       | $ \blacksquare \Box Diagnostics \rightarrow Echo curve \rightarrow Time ref. curve $ |
|----------------------------------------------------------------------------------|--------------------------------------------------------------------------------------|
| User interface                                                                   | Days (d), hours (h), minutes (m), seconds (s)                                        |
| <b>Additional information</b> Timestamp of the recording of the reference curve. |                                                                                      |
|                                                                                  | Access:<br>• Read access: Operator<br>• Write access: -                              |

#### Reference curve active

| Navigation             | B □ Diagnostics → Echo curve → Ref.curve active                                                                                                    |
|------------------------|----------------------------------------------------------------------------------------------------|
| User interface         | <ul><li>Delivery reference curve available</li><li>Customer reference curve available</li></ul>                                                                                                    |
| Factory setting        | Customer reference curve available                                                                                                    |
| Additional information | The delivery reference curve is recorded at the factory before delivery.<br>A customer reference curve is recorded as standard at the end of the Guidance<br>$\rightarrow$ Commissioning . These reference curves can be used for diagnosing problems when<br>troubleshooting. |
|                        | Access:<br>Read access: Maintenance<br>Write access: -                                                                                                    |

| 3.2.8      | Diagnostic | settings                                                          |
|------------|------------|-------------------------------------------------------------------|
| Navigation | 88         | Diagnostics $\rightarrow$ Diag. settings                          |
|            |            |                                                                   |
| Properties |            |                                                                   |
| Navigation |            | Diagnostics $\rightarrow$ Diag. settings $\rightarrow$ Properties |

| 941 Diagnostic behavio |                                                                                                    |   |
|------------------------|----------------------------------------------------------------------------------------------------|---|
| Navigation             |                                                                                                    |   |
| Description            | Defines the behavior of the output in case of an echo loss.                                                                     |   |
|                        | "Last valid value"<br>Last valid value is kept.                                                                                 |   |
|                        | "Ramp at echo lost"<br>Output value is continuously shifted towards 0 % or 100 %.                                               |   |
|                        | "Value echo lost"<br>Output assumes a defined value.                                                                            |   |
|                        | "Alarm"<br>Device generates an alarm.                                                                                           |   |
| Selection              | <ul> <li>Last valid value</li> <li>Ramp at echo lost</li> <li>Value echo lost</li> <li>Alarm</li> </ul>                         |   |
| Factory setting        | Last valid value                                                                                                    |   |
| 941 Event category     |                                                                                                    | Â |
| Navigation             |                                                                                                    |   |
| Selection              | <ul> <li>Failure (F)</li> <li>Function check (C)</li> <li>Out of specification (S)</li> <li>Maintenance required (M)</li> </ul> |   |
| Factory setting        | Out of specification (S)                                                                                                    |   |

| Value echo lost |                                              |  |
|-----------------|----------------------------------------------|--|
| Navigation      |                                              |  |
| Description     | Value of the output in case of an echo loss. |  |
| User entry      | Signed floating-point number                 |  |
| Factory setting | 0 %                                          |  |

#### Ramp at echo lost

| Navigation      |                                                                                                    |
|-----------------|----------------------------------------------------------------------------------------------------|
| Description     | Slope of the ramp in the case of an echo loss.                                                                                                    |
|                 | Note:<br>If the slope is positive (+), the output increases until it reaches 100%.<br>If the slope is negative (-), the output decreases until it reaches 0%. |
| User entry      | Signed floating-point number                                                                                                    |
| Factory setting | 0.0 %/min                                                                                                    |

| Jump delay echo lost   |                                                                                                    | ß |
|------------------------|----------------------------------------------------------------------------------------------------|---|
| Navigation             | $\square$ Diagnostics $\rightarrow$ Diag. settings $\rightarrow$ Properties $\rightarrow$ Jump del. echol.                                                                                                    |   |
| Description            | Activate or deactivate the delay time in case of echo loss.<br>After an echo loss, the device allows the delay time to pass before the reaction defined i<br>parameter "941 Diagnostic behavior" occurs. This way it can be avoided that temporary<br>disturbances interrupt the measurement unnecessarily. | n |
| Selection              | <ul><li>Off</li><li>On</li></ul>                                                                                                    |   |
| Factory setting        | On                                                                                                    |   |
| Additional information | Access:<br>Read access: Expert     Write access: Expert                                                                                                    |   |

ß
| Delay time echo lost |                                                                     | ß |
|----------------------|---------------------------------------------------------------------|---|
| Navigation           |                                                                     |   |
| Description          | Time between the echo loss and the reaction defined for the output. |   |
| User entry           | 0 to 99 999.9 s                                                     |   |
| Factory setting      | 900 s                                                               |   |

| Echo jump delay        |                                                         | A |
|------------------------|---------------------------------------------------------|---|
| Navigation             | Image Bar Bar Bar Bar Bar Bar Bar Bar Bar Bar           |   |
| User entry             | 0 to 99 999.9 s                                         |   |
| Factory setting        | 60.0 s                                                  |   |
| Additional information | Access:<br>Read access: Expert     Write access: Expert |   |

| Echo lost window right |                                                                    | Â |
|------------------------|--------------------------------------------------------------------|---|
| Navigation             | Image Diagnostics → Diag. settings → Properties → Echo l.win.right |   |
| User entry             | 0 to 99 900 mm                                                     |   |
| Factory setting        | 4000 mm                                                            |   |
| Additional information | Access:<br>• Read access: Expert<br>• Write access: Expert         |   |

| Echo lost window left  |                                                                               |  |
|------------------------|-------------------------------------------------------------------------------|--|
| Navigation             |                                                                               |  |
| User entry             | 0 to 99 000 mm                                                                |  |
| Factory setting        | 4000 mm                                                                       |  |
| Additional information | Access: <ul> <li>Read access: Expert</li> <li>Write access: Expert</li> </ul> |  |

| Draining speed         |                                               |  |
|------------------------|-----------------------------------------------|--|
| Navigation             | Image Big Big Big Big Big Big Big Big Big Big |  |
| User entry             | Signed floating-point number                  |  |
| Factory setting        | 100 cm/min                                    |  |
| Additional information | Access:<br>■ Read access: Expert              |  |

Write access: Expert

| Filling speed          |                                                         |  |
|------------------------|---------------------------------------------------------|--|
| Navigation             | Image B B B B B B B B B B B B B B B B B B B             |  |
| User entry             | Signed floating-point number                            |  |
| Factory setting        | 100 cm/min                                              |  |
| Additional information | Access:<br>Read access: Expert     Write access: Expert |  |

| 942 Diagnostic behav | ior                                                                           |  |
|----------------------|-------------------------------------------------------------------------------|--|
| Navigation           |                                                                               |  |
| Selection            | <ul> <li>Off</li> <li>Alarm</li> <li>Warning</li> <li>Self holding</li> </ul> |  |
| Factory setting      | Warning                                                                       |  |

| 942 Event category |                                                                                                    | Â |
|--------------------|----------------------------------------------------------------------------------------------------|---|
| Navigation         | □ Diagnostics $\rightarrow$ Diag. settings $\rightarrow$ Properties $\rightarrow$ 942Event categ.                               |   |
| Selection          | <ul> <li>Failure (F)</li> <li>Function check (C)</li> <li>Out of specification (S)</li> <li>Maintenance required (M)</li> </ul> |   |
| Factory setting    | Out of specification (S)                                                                                                    |   |

| Safety distance         |                                                                                                    |        |
|-------------------------|----------------------------------------------------------------------------------------------------|--------|
|                         |                                                                                                    |        |
| Navigation              |                                                                                                    |        |
| User entry              | -200000 to 125000 mm                                                                                                    |        |
| Factory setting         | 0 mm                                                                                                    |        |
| Acknowledge alarm       |                                                                                                    |        |
| Navigation              |                                                                                                    |        |
| Selection               | <ul><li>No</li><li>Yes</li></ul>                                                                                                    |        |
| Factory setting         | No                                                                                                    |        |
|                         |                                                                                                    |        |
|                         | Configuration                                                                                                    |        |
|                         | Navigation $\textcircled{B}$ Diagnostics $\rightarrow$ Diag. settings $\rightarrow$ Configuration                                                                    |        |
|                         | Sensor                                                                                                    |        |
|                         | Navigation<br>$\square$ Diagnostics $\rightarrow$ Diag. settings $\rightarrow$ Configuration $\rightarrow$ Sensor                                                    |        |
| 168 Diagnostic behavior |                                                                                                    |        |
| Novigation              | $\square$ Diagnostics $\rightarrow$ Diagnostics $\rightarrow$ Configuration $\rightarrow$ Sonsor $\rightarrow$ 168Diagnostics                                        |        |
| Description             | Select event behavior                                                                                                    |        |
| Description             | "Logbook entry only":                                                                                                    |        |
|                         | No forwarding of the message via the fieldbus.<br>"Warning": Warning message is transmitted via the fieldbus (default setting)                                       |        |
|                         | Regardless of the setting, the message appears on the display. If the permissible condi-<br>are reached again, the warning is no longer available in the instrument. | itions |
| Selection               | <ul><li>Off</li><li>Alarm</li></ul>                                                                                                    |        |
|                         | <ul> <li>Warning</li> <li>Logbook entry only</li> </ul>                                                                                                    |        |
| Factory setting         | Warning                                                                                                    |        |

| 168 Event category |                                                                                                    | Ê |
|--------------------|----------------------------------------------------------------------------------------------------|---|
| Navigation         | ■ Diagnostics $\rightarrow$ Diag. settings $\rightarrow$ Configuration $\rightarrow$ Sensor $\rightarrow$ 168Event categ.       |   |
| Description        |                                                                                                    |   |
| Selection          | <ul> <li>Failure (F)</li> <li>Function check (C)</li> <li>Out of specification (S)</li> <li>Maintenance required (M)</li> </ul> |   |
| Factory setting    | Maintenance required (M)                                                                                                    |   |
|                    |                                                                                                    |   |
|                    | Process                                                                                                    |   |
|                    | Navigation $\square$ Diagnostics $\rightarrow$ Diag. settings $\rightarrow$ Configuration $\rightarrow$ Process                 |   |

# 941 Diagnostic behavior

| Navigation      | ■ Diagnostics → Diag. settings → Configuration → Process → 941Diag. behav.                                     |
|-----------------|----------------------------------------------------------------------------------------------------|
| Description     | Defines the behavior of the output in case of an echo loss.<br>"Last valid value"<br>Last valid value is kept. |
|                 | "Ramp at echo lost"<br>Output value is continuously shifted towards 0 % or 100 %.                              |
|                 | "Value echo lost"<br>Output assumes a defined value.                                                           |
|                 | "Alarm"<br>Device generates an alarm.                                                                          |
| Selection       | <ul> <li>Last valid value</li> <li>Ramp at echo lost</li> <li>Value echo lost</li> <li>Alarm</li> </ul>        |
| Factory setting | Last valid value                                                                                               |

| 941 Event category      |                                                                                                    | Ê       |
|-------------------------|----------------------------------------------------------------------------------------------------|---------|
| Navigation              | Image Diagnostics → Diag. settings → Configuration → Process → 941Event categ.                                                                                                    |         |
| Selection               | <ul> <li>Failure (F)</li> <li>Function check (C)</li> <li>Out of specification (S)</li> <li>Maintenance required (M)</li> </ul>                                                                                                    |         |
| Factory setting         | Out of specification (S)                                                                                                    |         |
| 942 Diagnostic behavior |                                                                                                    |         |
| Navigation              | □ □ Diagnostics $\rightarrow$ Diag. settings $\rightarrow$ Configuration $\rightarrow$ Process $\rightarrow$ 942Diag. behav.                                                                                                    |         |
| Selection               | <ul> <li>Off</li> <li>Alarm</li> <li>Warning</li> <li>Self holding</li> </ul>                                                                                                    |         |
| Factory setting         | Warning                                                                                                    |         |
| 942 Event category      |                                                                                                    | Â       |
| Navigation              | ■ Diagnostics $\rightarrow$ Diag. settings $\rightarrow$ Configuration $\rightarrow$ Process $\rightarrow$ 942Event categ.                                                                                                    |         |
| Selection               | <ul> <li>Failure (F)</li> <li>Function check (C)</li> <li>Out of specification (S)</li> <li>Maintenance required (M)</li> </ul>                                                                                                    |         |
| Factory setting         | Out of specification (S)                                                                                                    |         |
| 952 Diagnostic behavior |                                                                                                    |         |
| Navigation              | □ □ Diagnostics $\rightarrow$ Diag. settings $\rightarrow$ Configuration $\rightarrow$ Process $\rightarrow$ 952Diag. behav.                                                                                                    |         |
| Description             | Select event behavior<br>"Logbook entry only":<br>No forwarding of the message via the fieldbus.<br>"Warning": Warning message is transmitted via the fieldbus (default setting).<br>Regardless of the setting, the message appears on the display. If the permissible cond<br>are reached again, the warning is no longer available in the instrument. | litions |

| Selection          | <ul> <li>Off</li> <li>Alarm</li> <li>Warning</li> <li>Logbook entry only</li> </ul>                                             |  |  |
|--------------------|----------------------------------------------------------------------------------------------------|--|--|
| Factory setting    | Warning                                                                                                    |  |  |
| 952 Event category |                                                                                                    |  |  |
| Navigation         | ■ Diagnostics $\rightarrow$ Diag. settings $\rightarrow$ Configuration $\rightarrow$ Process $\rightarrow$ 952Event categ.      |  |  |
| Description        | Display diagnostic message category.                                                                                            |  |  |
| Selection          | <ul> <li>Failure (F)</li> <li>Function check (C)</li> <li>Out of specification (S)</li> <li>Maintenance required (M)</li> </ul> |  |  |
| Factory setting    | Out of specification (S)                                                                                                    |  |  |

# 3.3 Application

Navigation

**BB** Application

### 3.3.1 Measuring units

Navigation

 $\blacksquare \Box \quad \text{Application} \rightarrow \text{Measuring units}$ 

| Level unit      |                                |                                                        | Â |
|-----------------|--------------------------------|--------------------------------------------------------|---|
| Navigation      | 🗟 🗐 Application                | $\rightarrow$ Measuring units $\rightarrow$ Level unit |   |
| Description     | Used to display the level.     |                                                        |   |
| Selection       | SI units<br>• %<br>• m<br>• mm | US units<br>■ ft<br>■ in                               |   |
| Factory setting | %                              |                                                        |   |

| Distance unit   |                                                                                                    |                                                           | A |
|-----------------|----------------------------------------------------------------------------------------------------|-----------------------------------------------------------|---|
|                 |                                                                                                    |                                                           |   |
| Navigation      | ■ □ Application                                                                                                    | $\rightarrow$ Measuring units $\rightarrow$ Distance unit |   |
| Description     | Select the length unit for distance measurement.<br>It is used, e.g., for the basic calibration ("Empty calibration" or "Full calibration"). |                                                           |   |
| Selection       | SI units                                                                                                    | US units                                                  |   |
|                 | ■ mm                                                                                                    | ■ ft                                                      |   |
|                 | ■ m                                                                                                    | • in                                                      |   |
| Factory setting | mm                                                                                                    |                                                           |   |
|                 |                                                                                                    |                                                           |   |

#### Temperature unit

| Navigation      | $ \blacksquare \Box  Application \rightarrow Measuring units \rightarrow Temperature unit $ |                       |  |
|-----------------|---------------------------------------------------------------------------------------------|-----------------------|--|
| Description     | Select the temperature unit.                                                                |                       |  |
| Selection       | SI units<br>■ °C<br>■ K                                                                     | <i>US units</i><br>°F |  |
| Factory setting | °C                                                                                          |                       |  |

## 3.3.2 Measured values

*Navigation*  $\square$  Application  $\rightarrow$  Measured values

| Level linearized |                                                                                               |
|------------------|-----------------------------------------------------------------------------------------------|
| Navigation       | $ \blacksquare \square Application \rightarrow Measured values \rightarrow Level linearized $ |
| Description      | Displays the linearized level.                                                                |
| User interface   | Signed floating-point number                                                                  |
| Factory setting  | 0 %                                                                                           |

ß

| Level               |                                                                                                    |  |
|---------------------|----------------------------------------------------------------------------------------------------|--|
| Navigation          | $ \blacksquare \Box  \text{Application} \rightarrow \text{Measured values} \rightarrow \text{Level} $ |  |
| Description         | Displays the actual measured level                                                                    |  |
| Description         |                                                                                                    |  |
| User interface      | -99999.9 to 200000.0 %                                                                                |  |
| Factory setting     | 0.0 %                                                                                                 |  |
|                     |                                                                                                    |  |
| Distance            |                                                                                                    |  |
| Navigation          |                                                                                                    |  |
| Description         | Distance from lower edge of device flange to product surface.                                         |  |
| User interface      | Signed floating-point number                                                                          |  |
| Factory setting     | 0 mm                                                                                                  |  |
|                     |                                                                                                    |  |
| Unfiltered distance |                                                                                                    |  |
| Navigation          |                                                                                                    |  |
| User interface      | Signed floating-point number                                                                          |  |
| Factory setting     | 0 mm                                                                                                  |  |
|                     |                                                                                                    |  |
| Sensor temperature  |                                                                                                    |  |
| Navigation          |                                                                                                    |  |
| Description         | Displays the current temperature of the sensor electronics.                                           |  |
| User interface      | –150 to 200 °C                                                                                        |  |
| Factory setting     | −150 °C                                                                                               |  |

| Terminal voltage 1 |                                                                  |
|--------------------|------------------------------------------------------------------|
| Navigation         |                                                                  |
| Description        | Shows the current terminal voltage that is applied at the output |
| User interface     | 0.0 to 50.0 V                                                    |
|                    |                                                                  |
|                    |                                                                  |

| Electronics | temperature |
|-------------|-------------|
|-------------|-------------|

| Navigation      | $ \blacksquare \Box  \text{Application} \rightarrow \text{Measured values} \rightarrow \text{Electronics temp} $ |
|-----------------|----------------------------------------------------------------------------------------------------|
| Description     | Displays the current temperature of the main electronics.                                                        |
| User interface  | Signed floating-point number                                                                                     |
| Factory setting | 0°C                                                                                                    |

|       | ~      |
|-------|--------|
| 3.3.3 | Sensor |

| Navigation | 8 2 | Application → | Sensor |
|------------|-----|---------------|--------|
|            |     |               |        |

#### **Basic settings**

*Navigation*  $\square$  Application  $\rightarrow$  Sensor  $\rightarrow$  Basic settings

| Navigation      | $ \blacksquare \square Application \rightarrow Sensor \rightarrow Basic settings \rightarrow Tank type $                                                                                       |
|-----------------|----------------------------------------------------------------------------------------------------|
| Description     | Optimizes the signal filters for the respective tank type.<br>Note:<br>"Workbench test" deactivates all filters. This option should exclusively be used for tests.                             |
| Selection       | <ul> <li>Stilling well</li> <li>Workbench test</li> <li>Open channel</li> <li>Sphere</li> <li>Storage vessel</li> <li>Process vessel standard</li> <li>Process vessel with agitator</li> </ul> |
| Factory setting | Process vessel standard                                                                                                    |

| Bin type        | ۵                                                                                                    | 1 |
|-----------------|----------------------------------------------------------------------------------------------------|---|
| Navigation      | □ Application $\rightarrow$ Sensor $\rightarrow$ Basic settings $\rightarrow$ Bin type                               |   |
| Description     | Optimizes the signal filters for the respective bin type.                                                            |   |
|                 | Note:<br>"Workbench test" deactivates all filters. This option should exclusively be used for tests.                 |   |
| Selection       | <ul> <li>Buffer silo (fast)</li> <li>Bin/Pile</li> <li>Crusher/belt</li> <li>Silo</li> <li>Workbench test</li> </ul> |   |
| Factory setting | Silo                                                                                                    |   |

| Empty calibration |                                                                                                    | A |
|-------------------|----------------------------------------------------------------------------------------------------|---|
| Navigation        | $ \blacksquare \Box  \text{Application} \rightarrow \text{Sensor} \rightarrow \text{Basic settings} \rightarrow \text{Empty calibr.} $ |   |
| Description       | Distance between process connection and minimum level (0 %).                                                                           |   |
| User entry        | 0 to 125 000 mm                                                                                                    |   |
| Factory setting   | 20 000 mm                                                                                                    |   |
|                   |                                                                                                    |   |

| Full calibration |                                                                 |  |
|------------------|-----------------------------------------------------------------|--|
| Navigation       | $\textcircled{B} \ \ \ \ \ \ \ \ \ \ \ \ \ \ \ \ \ \ \$         |  |
| Description      | Distance between minimum level (0 %) and maximum level (100 %). |  |
| User entry       | 1 to 125000 mm                                                  |  |
| Factory setting  | 20000 mm                                                        |  |

| Maximum draining s   | peed solid                                                                                                    |
|----------------------|----------------------------------------------------------------------------------------------------|
| Navigation           |                                                                                                    |
| Description          | By selecting the maximum expected filling and draining speed the signal evaluation is automatically optimized for the process.                                                                                                    |
|                      | Note:<br>The filling and draining speeds can be set separately as the filling and draining procedures<br>may be different.                                                                                                    |
|                      | Note:<br>With the "No filter/test" option all signal evaluation filters are deactivated. This option<br>should exclusively be used for tests.                                                                                                    |
| Selection            | <ul> <li>Very slow &lt; 0.5 m (1.6 ft)/h</li> <li>Slow &lt; 1 m (3.3 ft)/h</li> <li>Standard &lt; 2m (6,5ft) /h</li> <li>Medium &lt; 4m (13ft) /h</li> <li>Fast &lt; 8 m (26 ft)/h</li> <li>Very fast &gt; 8 m (26 ft)/h</li> <li>No filter/test</li> </ul> |
| Factory setting      | No filter/test                                                                                                    |
| Maximum filling spec | ed solid                                                                                                    |
| Navigation           | $ \blacksquare \square Application \rightarrow Sensor \rightarrow Basic settings \rightarrow Max. fill. solid $                                                                                                    |
| Description          | By selecting the maximum expected filling and draining speed the signal evaluation is automatically optimized for the process.                                                                                                    |

Note:

The filling and draining speeds can be set separately as the filling and draining procedures may be different.

Note: With the "No filter/ test" option all signal evaluation filters are deactivated. This option should exclusively be used for tests.

- Very slow < 0.5 m (1.6 ft)/h</li>
  Slow < 1 m (3.3 ft)/h</li>
  Standard < 2m (6,5ft) /h</li>
  - Medium < 4m (13ft) /h</p>
  - Fast < 8 m (26 ft)/h
  - Very fast > 8 m (26 ft)/h
  - No filter/test

Factory setting

Selection

No filter/test

| Maximum draining s | Maximum draining speed liquid                                                                                                    |  |
|--------------------|----------------------------------------------------------------------------------------------------|--|
| Navigation         |                                                                                                    |  |
| Description        | By selecting the maximum expected filling and draining speed the signal evaluation is automatically optimized for the process.                                                                                                  |  |
|                    | Note:<br>The filling and draining speeds can be set separately as the filling and draining procedures<br>may be different.                                                                                                    |  |
|                    | Note:<br>With the "No filter/test" option all signal evaluation filters are deactivated. This option<br>should exclusively be used for tests.                                                                                   |  |
| Selection          | <ul> <li>Slow &lt; 1 cm (0.4 in)/min</li> <li>Medium &lt; 10 cm (4 in)/min</li> <li>Standard &lt; 1 m (40 in)/min</li> <li>Fast &lt; 2 m (80 in)/min</li> <li>Very fast &gt; 2 m (80 in)/min</li> <li>No filter/test</li> </ul> |  |
| Factory setting    | Standard < 1 m (40 in)/min                                                                                                    |  |

### Maximum filling speed liquid

| Navigation      |                                                                                                    |
|-----------------|----------------------------------------------------------------------------------------------------|
| Description     | By selecting the maximum expected filling and draining speed the signal evaluation is automatically optimized for the process.                                                                                                  |
|                 | Note:<br>The filling and draining speeds can be set separately as the filling and draining procedures<br>may be different.                                                                                                    |
|                 | Note:<br>With the "No filter/test" option all signal evaluation filters are deactivated. This option<br>should exclusively be used for tests.                                                                                   |
| Selection       | <ul> <li>Slow &lt; 1 cm (0.4 in)/min</li> <li>Medium &lt; 10 cm (4 in)/min</li> <li>Standard &lt; 1 m (40 in)/min</li> <li>Fast &lt; 2 m (80 in)/min</li> <li>Very fast &gt; 2 m (80 in)/min</li> <li>No filter/test</li> </ul> |
| Factory setting | Standard < 1 m (40 in)/min                                                                                                    |

| Tank/silo height | ß                                                                                                    |
|------------------|----------------------------------------------------------------------------------------------------|
| Navigation       |                                                                                                    |
| Description      | If the parametrized measuring range (Empty calibration) differs significantly from the tank or silo height, it is recommended to enter the tank or silo height in this parameter.                                                    |
|                  | Example:<br>Continuous level monitoring in the upper third of a tank or silo.                                                                                                    |
|                  | Note:<br>For tanks with conical outlet, this parameter should not be changed as in this type of<br>applications "Empty calibration" is usually not << the tank or silo height.                                                       |
| User entry       | 0 to 125 000 mm                                                                                                    |
| Factory setting  | 20 000 mm                                                                                                    |
| Damping output   | 8                                                                                                    |
| Navigation       |                                                                                                    |
| Description      | The damping is effective before the measured value is further processed, i.e., before the<br>following processes:<br>- Scaling<br>- Limit value monitoring<br>- Forwarding to display<br>- Forwarding to Analog Input Block          |
|                  | Note:<br>The Analog Input Block has its own "Damping" parameter. In the measurement chain, only<br>one of the two attenuation parameters shall have a value other than 0.<br>Otherwise, the signal will be attenuated several times. |
| User entry       | 0.0 to 1200.0 s                                                                                                    |
| Factory setting  | 0.0 s                                                                                                    |
| Distance         |                                                                                                    |
| Navigation       |                                                                                                    |
| Description      | Distance from lower edge of device flange to product surface.                                                                                                    |
| User interface   | Signed floating-point number                                                                                                    |
| Factory setting  | 0 mm                                                                                                    |

| Confirm distance       |                                                                                                   | 8 |
|------------------------|---------------------------------------------------------------------------------------------------|---|
| Navigation             |                                                                                                   |   |
| Selection              | <ul> <li>Modify map</li> <li>Distance ok</li> <li>Distance unknown</li> <li>Tank empty</li> </ul> |   |
| Factory setting        | Distance unknown                                                                                  |   |
| Record map             |                                                                                                   | ٦ |
| Navigation             |                                                                                                   |   |
| Selection              | <ul><li>No</li><li>Overlay map</li><li>Delete cust map</li></ul>                                  |   |
| Factory setting        | No                                                                                                |   |
| Mapping start point    |                                                                                                   | Ê |
| Navigation             |                                                                                                   |   |
| User entry             | -999 900 to 999 900 mm                                                                            |   |
| Factory setting        | -250 mm                                                                                           |   |
| Additional information | Access:<br>Read access: Expert      Write access: Expert                                          |   |
| Mapping end point      |                                                                                                   | æ |

| Navigation      | ■ □ Application $\rightarrow$ Sensor $\rightarrow$ Basic settings $\rightarrow$ Map. end point                                        |
|-----------------|----------------------------------------------------------------------------------------------------|
| Description     | Defines up to which distance the new mapping has to be recorded.<br>Remark: Make sure the level signal is not covered by the mapping. |
| User entry      | 0.1 to 125 mm                                                                                                    |
| Factory setting | 100 mm                                                                                                    |

| Mapping overlay time   |                                                                                                    | A |
|------------------------|----------------------------------------------------------------------------------------------------|---|
| Navigation             | Image: Basic Settings → Map overlay time $implication → Sensor → Basic Settings → Map overlay time$ |   |
| User entry             | 1 to 600 s                                                                                          |   |
| Factory setting        | 5 s                                                                                                 |   |
| Additional information | Access:<br>• Read access: Expert<br>• Write access: Expert                                          |   |

| Map gap                |                                                 | A |
|------------------------|-------------------------------------------------|---|
| Navigation             |                                                 |   |
| User entry             | 0 to 100 000 mm                                 |   |
| Factory setting        | 235 mm                                          |   |
| Additional information | Access: <ul> <li>Read access: Expert</li> </ul> |   |

| <ul> <li>Write access: Expe</li> </ul> | rt |
|----------------------------------------|----|
|----------------------------------------|----|

| End of mapping         |                                                                                                    |  |
|------------------------|----------------------------------------------------------------------------------------------------|--|
| Navigation             | Image: Basic Settings → End of mapping Image: Application → Sensor → Basic settings → End of mapping |  |
| Description            | Defines the behavior of the mapping curve in the tank bottom area.                                   |  |
| Selection              | <ul><li>Adjustable</li><li>Last map value</li></ul>                                                  |  |
| Factory setting        | Adjustable                                                                                           |  |
| Additional information | Access:<br>Read access: Expert     Write access: Expert                                              |  |

| End map. ampl. |                                                                                                    |  |
|----------------|----------------------------------------------------------------------------------------------------|--|
| Navigation     | $ \blacksquare \square Application \rightarrow Sensor \rightarrow Basic settings \rightarrow End map. ampl. $ |  |
| Description    | Amplitude of the mapping curve in the tank bottom area.                                                       |  |

| User entry             | -99999.0 to 99999.0 dB                                  |
|------------------------|---------------------------------------------------------|
| Factory setting        | -100 dB                                                 |
| Additional information | Access:<br>Read access: Expert     Write access: Expert |

| Active map             |                                                                                                    |
|------------------------|----------------------------------------------------------------------------------------------------|
| Navigation             |                                                                                                    |
| Description            | Select the mapping curve that is to be active. Alternatively, the option "No map" can be selected.                                                                                                    |
| Selection              | <ul><li>Factory map</li><li>Customer map</li><li>No map</li></ul>                                                                                                    |
| Factory setting        | Factory map                                                                                                    |
| Additional information | <ul> <li>Factory map: The device activates the mapping curve recorded in the factory. This curve cannot be edited or deleted.</li> <li>Customer map: If a customer map has been recorded, this can be activated in order to minimize distortions in the application. This curve can be edited.</li> <li>No map</li> </ul> |
|                        | Additional settings                                                                                                    |

| Medium type     |                                                                                                    |  |
|-----------------|----------------------------------------------------------------------------------------------------|--|
| Navigation      | $ \blacksquare \Box  \text{Application} \rightarrow \text{Sensor} \rightarrow \text{Add. settings} \rightarrow \text{Medium type} $ |  |
| Description     | Select whether the measured medium is liquid or solid.                                                                              |  |
| Selection       | <ul><li>Liquid</li><li>Solid</li></ul>                                                                                              |  |
| Factory setting | Liquid                                                                                                    |  |

| Medium group    | 6                                                                                                    |
|-----------------|----------------------------------------------------------------------------------------------------|
| Navigation      | $\textcircled{\ } \blacksquare \ \ \ \ \ \ \ \ \ \ \ \ \ \ \ \ \ $                                                                                          |
| Description     | Rough specification of the dielectric constant (DC).                                                                                                    |
|                 | This parameter presets the "Medium property" parameter as follows:                                                                                          |
|                 | "Others"<br>->"Medium property" = "Unknown"                                                                                                    |
|                 | "Water based (DC >= 4)"<br>-> "Medium property" = "DC 4 7"                                                                                                  |
|                 | Note:<br>If "Medium property" is changed afterwards, "Medium group" retains its value. Only<br>"Medium property" is relevant for the signal evaluation.     |
|                 | Note:<br>The measuring range may be reduced for small dielectric constants. For details refer to th<br>Technical Information (TI) of the respective device. |
| Selection       | <ul> <li>Others</li> <li>Water based (DC &gt;= 4)</li> </ul>                                                                                                |
| Factory setting | Others                                                                                                    |
| Medium property | ۵                                                                                                    |
|                 |                                                                                                    |
| Navigation      |                                                                                                    |
| Description     | Specify the dielectric costant (DC) of the medium.                                                                                                    |
|                 | Note:<br>For multiple-phase systems this value refers to the upper medium.                                                                                  |
| Selection       | <ul> <li>Unknown</li> <li>DC 1.2 1.6</li> <li>DC 1.6 1.9</li> <li>DC 1.9 2.5</li> <li>DC 2.5 4</li> </ul>                                                   |

|                 | <ul> <li>DC 4 7</li> <li>DC 7 15</li> <li>DC &gt; 15</li> </ul> |
|-----------------|-----------------------------------------------------------------|
| Factory setting | DC 1.9 2.5                                                      |

Endress+Hauser

| Upper blank out | â                                                                                                    |
|-----------------|----------------------------------------------------------------------------------------------------|
| Navigation      |                                                                                                    |
| Description     | This parameter describes a line segment between reference point and close to maximum level (100%). The value is calculated by the device to blanket potentially disturbing signals coming from this space. The value can be adapted manually. |
| User entry      | 0 to 125 000 mm                                                                                                    |
| Factory setting | 50 mm                                                                                                    |
| Output mode     | Â                                                                                                    |
| Navigation      | Image: Boundary Section → Section Section Add. Settings → Output mode                                                                                                    |
| Description     | Select output mode between:                                                                                                    |
|                 | Ullage =<br>The remaining space in the tank or silo is indicated.                                                                                                    |
|                 | or                                                                                                    |
|                 | Level linearized =<br>The level is indicated (more precisely: the linearized value if a linearization has been<br>activated).                                                                                                    |
| Selection       | <ul><li>Ullage</li><li>Level linearized</li></ul>                                                                                                    |
| Factory setting | Level linearized                                                                                                    |
|                 |                                                                                                    |

# L max. drain speed

| Navigation             |                                                 |
|------------------------|-------------------------------------------------|
| User entry             | 0.0 to 50 000.0 %/min                           |
| Factory setting        | 0.0 %/min                                       |
| Additional information | Access: <ul> <li>Read access: Expert</li> </ul> |

Write access: Expert

| L max. fill speed      |                                                                                            | Ê |
|------------------------|--------------------------------------------------------------------------------------------|---|
| Navigation             |                                                                                            |   |
| User entry             | 0.0 to 50 000.0 %/min                                                                      |   |
| Factory setting        | 0.0 %/min                                                                                  |   |
| Additional information | Access:<br>Read access: Expert     Write access: Expert                                    |   |
| Level limit mode       |                                                                                            |   |
| Navigation             | Image: Application → Sensor → Add. settings → Level limit mode                             |   |
| Description            | Determines whether the output value is limited by an upper or lower limit (or by both)     |   |
| Selection              | <ul> <li>Off</li> <li>Low limit</li> <li>High limit</li> <li>Low and High Limit</li> </ul> |   |
| Factory setting        | Low limit                                                                                  |   |
| High limit             |                                                                                            |   |
| Navigation             | Image: Image: Image: Application → Sensor → Add. settings → High limit                     |   |
| Description            | Defines the upper limit of the output value.                                               |   |
| User entry             | Signed floating-point number                                                               |   |
| Factory setting        | 0 %                                                                                        |   |
| Low limit              |                                                                                            |   |
| Navigation             | ⓐ ■ Application $\rightarrow$ Sensor $\rightarrow$ Add. settings $\rightarrow$ Low limit   |   |
| Description            | Defines the lower limit of the output value.                                               |   |
| User entry             | -200000.0 to 200000.0 %                                                                    |   |
| Factory setting        | 0.0 %                                                                                      |   |

| Level correction |                                                                                                    | Ê |
|------------------|----------------------------------------------------------------------------------------------------|---|
| Navigation       | $ \blacksquare \blacksquare Application \rightarrow Sensor \rightarrow Add. settings \rightarrow Level correction $ |   |
| Description      | The measured level is corrected by this value to compensate for a constant level error.                             |   |
|                  | Level correction > 0:<br>The level is increased by this value.                                                      |   |
|                  | Level correction < 0:<br>The level is decreased by this value.                                                      |   |
| User entry       | -200000.0 to 200000.0 %                                                                                             |   |
| Factory setting  | 0.0 %                                                                                                    |   |
|                  |                                                                                                    |   |
|                  |                                                                                                    |   |
|                  | Echo evaluation                                                                                                    |   |

| Navigation | 8 8 | Application $\rightarrow$ Sensor | $\rightarrow$ Add. settings $\rightarrow$ Echo evaluation |
|------------|-----|----------------------------------|-----------------------------------------------------------|
|            |     |                                  |                                                           |

| Echo curve statistic   |                                                            |  |
|------------------------|------------------------------------------------------------|--|
| Navigation             |                                                            |  |
| Description            | Activate or deactivate the weighted echo curve statistics. |  |
| Selection              | <ul><li>Off</li><li>On</li></ul>                           |  |
| Factory setting        | On                                                         |  |
| Additional information | Access:<br>Read access: Expert<br>Write access: Expert     |  |

| Echo curve statistics up |                                                                                                    | æ  |
|--------------------------|----------------------------------------------------------------------------------------------------|----|
| Navigation               | □ Application $\rightarrow$ Sensor $\rightarrow$ Add. settings $\rightarrow$ Echo evaluation $\rightarrow$ EC. stat. up |    |
| Description              | Enter the number of measuring cycles to define the weighting of the last echo curve f ascending signals.                | or |
| User entry               | 0 to 30                                                                                                    |    |
| Factory setting          | 3                                                                                                    |    |

#### Additional information

## Access:

- Read access: Expert
- Write access: Expert

| Echo curve statistic down |                                                                                                    | Â |
|---------------------------|----------------------------------------------------------------------------------------------------|---|
| Navigation                | ■ Application $\rightarrow$ Sensor $\rightarrow$ Add. settings $\rightarrow$ Echo evaluation $\rightarrow$ ECS in down |   |
| Description               | Enter the number of measuring cycles to define the weighting of the last echo curve for descending signals.            | n |
| User entry                | 0 to 30                                                                                                    |   |
| Factory setting           | 5                                                                                                    |   |
| Additional information    | Access:<br>• Read access: Expert<br>• Write access: Expert                                                             |   |

| Echo curve smoothing mode |                                                                                                    | æ |
|---------------------------|----------------------------------------------------------------------------------------------------|---|
| Navigation                | □ Application $\rightarrow$ Sensor $\rightarrow$ Add. settings $\rightarrow$ Echo evaluation $\rightarrow$ EC. smooth.mode |   |
| Selection                 | <ul> <li>Off</li> <li>SG smoothing</li> <li>Symmetric smoothing</li> <li>Asymmetric smoothing</li> </ul>                   |   |
| Factory setting           | Symmetric smoothing                                                                                                    |   |
| Additional information    | Access:<br>Read access: Expert  Write access: Expert                                                                       |   |

| Echo curve smoothing   |                                                                                                    |  |
|------------------------|----------------------------------------------------------------------------------------------------|--|
| Navigation             | □ Application $\rightarrow$ Sensor $\rightarrow$ Add. settings $\rightarrow$ Echo evaluation $\rightarrow$ EC. smoothing |  |
| User entry             | 0 to 9 900 mm                                                                                                    |  |
| Factory setting        | 0 mm                                                                                                    |  |
| Additional information | Access:<br>Read access: Expert<br>Write access: Expert                                                                   |  |

| FAC offset             |                                                                        |  |
|------------------------|------------------------------------------------------------------------|--|
| Navigation             | Image: Boundary Section → Add. Settings → Echo evaluation → FAC offset |  |
| Description            | Enter offset of the weighting curve.                                   |  |
| User entry             | -9999.0 to 9999.0 dB                                                   |  |
| Factory setting        | 12 dB                                                                  |  |
| Additional information | Access:<br>Read access: Expert<br>Write access: Expert                 |  |

| FAC window size        |                                                      |  |
|------------------------|------------------------------------------------------|--|
| Navigation             |                                                      |  |
| Description            | Enter width of the weighting curve window.           |  |
| User entry             | 0 to 9 900 mm                                        |  |
| Factory setting        | 1600 mm                                              |  |
| Additional information | Access:<br>Read access: Expert  Write access: Expert |  |

| Max Value EWC          |                                                         |  |
|------------------------|---------------------------------------------------------|--|
| Navigation             |                                                         |  |
| Description            | Enter maximum amplitude of the weighting curve.         |  |
| User entry             | -9999.0 to 9999.0 dB                                    |  |
| Factory setting        | 100 dB                                                  |  |
| Additional information | Access:<br>Read access: Expert     Write access: Expert |  |

| First echo factor      |                                                                                                    | ß |
|------------------------|----------------------------------------------------------------------------------------------------|---|
| Navigation             | $\textcircled{B} \boxminus Application \rightarrow Sensor \rightarrow Add. settings \rightarrow Echo evaluation \rightarrow First echo fact.$ |   |
| Description            | Enter width of the first echo band.                                                                                                    |   |
| User entry             | 0.0 to 100.0 dB                                                                                                    |   |
| Factory setting        | 10 dB                                                                                                    |   |
| Additional information | Access:<br>• Read access: Expert<br>• Write access: Expert                                                                                    |   |

| Parabolic fit window size |                                                                                                    | Â |
|---------------------------|----------------------------------------------------------------------------------------------------|---|
| Navigation                | $\textcircled{B} \square  \text{Application} \rightarrow \text{Sensor} \rightarrow \text{Add. settings} \rightarrow \text{Echo evaluation} \rightarrow \text{Parab fit window}$ |   |
| User entry                | 0 to 9 900 mm                                                                                                    |   |
| Factory setting           | 120 mm                                                                                                    |   |
| Additional information    | Access:<br>Read access: Expert  Write access: Expert                                                                                                    |   |

| Tank bottom range |                                                                                                    |
|-------------------|----------------------------------------------------------------------------------------------------|
| Navigation        | Image Application → Sensor → Add. settings → Echo evaluation → TB range                                                                                                    |
| Description       | Determines the range in which the physical bottom echo is searched for.<br>The bottom range extends downwards and starts at level 0 % "Empty calibration". It ends at<br>the entered value. |
|                   | Note: If the level 0 % "Empty calibration" is far above the physical bottom, the bottom range starts at the entered "Tank/silo height".                                                     |
| User entry        | 0 to 312 500 mm                                                                                                    |
| Factory setting   | 15 000 mm                                                                                                    |
|                   |                                                                                                    |
|                   |                                                                                                    |

| Navigation  | $\blacksquare$ ■ Application → Sensor → Add. settings → Echo evaluation → Min. ampl. TBD |
|-------------|------------------------------------------------------------------------------------------|
| Description | Enter the minimum amplitude for tank bottom detection.                                   |

Min. amplitude TBD

Â

| User entry             | 0 to 9999.0 dB                                         |
|------------------------|--------------------------------------------------------|
| Factory setting        | 3 dB                                                   |
| Additional information | Access:<br>Read access: Expert<br>Write access: Expert |

| Lower level area       |                                                                                                    | £ |
|------------------------|----------------------------------------------------------------------------------------------------|---|
| Navigation             | $\blacksquare$ ■ Application → Sensor → Add. settings → Echo evaluation → Lower level area               |   |
| Description            | Enter lower level area.<br>In this defined range, the first echo band is lowered to the weighting curve. |   |
| User entry             | 0 to 125 000 mm                                                                                          |   |
| Factory setting        | 1000 mm                                                                                                  |   |
| Additional information | Access:<br>Read access: Expert     Write access: Expert                                                  |   |

| Evaluation mode |                                                                                                    | ß |
|-----------------|----------------------------------------------------------------------------------------------------|---|
| Navigation      | Image: Boundary Section → Section Section Section Add. Settings → Echo evaluation → Evaluation mode                            |   |
| Description     | Defines the evaluation mode for the echo tracking.                                                                             |   |
| Selection       | <ul> <li>FlexTracking</li> <li>FlexTracking - Weak signals</li> <li>FixTracking</li> <li>FixTracking - Weak signals</li> </ul> |   |
| Factory setting | FlexTracking                                                                                                    |   |

| Reset evaluation |                                                                                                    |  |
|------------------|----------------------------------------------------------------------------------------------------|--|
| Navigation       | Image: Boundary Section → Section Section Section Section Section Section Image: Application → Section Section Sec |  |
| Description      | Restarts level determination.                                                                                                    |  |
| Selection        | <ul><li>Reset done</li><li>Yes</li></ul>                                                                                                    |  |
| Factory setting  | Reset done                                                                                                    |  |

| Window size tracking   |                                                                                                    |  |
|------------------------|----------------------------------------------------------------------------------------------------|--|
| Navigation             | □ Application $\rightarrow$ Sensor $\rightarrow$ Add. settings $\rightarrow$ Echo evaluation $\rightarrow$ Wind.size track. |  |
| User entry             | 0 to 20 500 mm                                                                                                    |  |
| Factory setting        | 500 mm                                                                                                    |  |
| Additional information | Access:<br>Read access: Expert     Write access: Expert                                                                     |  |

| Maximal track counter  |                                                                                                    | Ê |
|------------------------|----------------------------------------------------------------------------------------------------|---|
| Navigation             | □ Application $\rightarrow$ Sensor $\rightarrow$ Add. settings $\rightarrow$ Echo evaluation $\rightarrow$ Max track count |   |
| User entry             | 0 to 100                                                                                                    |   |
| Factory setting        | 2                                                                                                    |   |
| Additional information | Access:<br>Read access: Expert<br>Write access: Expert                                                                     |   |

| Debug parameter index  |                                                      | Ê |
|------------------------|------------------------------------------------------|---|
| Navigation             |                                                      |   |
| User entry             | 0 to 65 535                                          |   |
| Factory setting        | 2                                                    |   |
| Additional information | Access:<br>Read access: Expert  Write access: Expert |   |

| Debug array index |          |  |
|-------------------|----------|--|
| Navigation        |          |  |
| User entry        | 0 to 255 |  |
| Factory setting   | 0        |  |

### Additional information

- Access: ■ Read access: Expert
- Write access: Expert

| Status                 |                                                                               |  |
|------------------------|-------------------------------------------------------------------------------|--|
| Navigation             |                                                                               |  |
| User entry             | 0 to 255                                                                      |  |
| Factory setting        | 0                                                                             |  |
| Additional information | Access: <ul> <li>Read access: Expert</li> <li>Write access: Expert</li> </ul> |  |

| Debug value            |                                                 |
|------------------------|-------------------------------------------------|
| Navigation             |                                                 |
| User interface         | Signed floating-point number                    |
| Factory setting        | 4.0                                             |
| Additional information | Access:<br>Read access: Expert  Write access: - |

### Debug value integer32

| Navigation             | ■ Application → Sensor → Add. settings → Echo evaluation → Debug val. int32 |
|------------------------|-----------------------------------------------------------------------------|
| User interface         | Positive integer                                                            |
| Factory setting        | 0                                                                           |
| Additional information | Access:<br>• Read access: Expert<br>• Write access: -                       |

|                          | Linearization                                                                                                    | Application $\rightarrow$ Sensor $\rightarrow$ Linear                                                                                | ization                                                 |   |
|--------------------------|----------------------------------------------------------------------------------------------------|----------------------------------------------------------------------------------------------------|---------------------------------------------------------|---|
| Linearization type       |                                                                                                    |                                                                                                    |                                                         |   |
|                          |                                                                                                    |                                                                                                    |                                                         |   |
| Navigation               |                                                                                                    | sor $\rightarrow$ Linearization $\rightarrow$ Lineariz. t                                                                            | уре                                                     |   |
| Description              | Select type of linearizatio                                                                                                    | on.                                                                                                    |                                                         |   |
| Selection                | <ul> <li>None</li> <li>Linear</li> <li>Table</li> <li>Pyramid bottom</li> <li>Conical bottom</li> <li>Angled bottom</li> <li>Horizontal cylinder</li> <li>Sphere</li> </ul> |                                                                                                    |                                                         |   |
| Factory setting          | None                                                                                                    |                                                                                                    |                                                         |   |
| Unit after linearization |                                                                                                    |                                                                                                    |                                                         |   |
| Navigation               |                                                                                                    | sor $\rightarrow$ Linearization $\rightarrow$ Unit linear                                                                            | ciz.                                                    |   |
| Description              | Defines the unit of the lin<br>Note:<br>The selected unit is only to<br>transformed according to<br>Note:<br>If "Free text" is selected, a<br>designation of the unit ca    | nearized value.<br>used to be indicated on the displa<br>o the selected unit.<br>n additional parameter "Free text<br>an be defined. | ay. The measured value is not<br>" appears in which the | : |
| Selection                | SI units<br>STon<br>t<br>kg<br>cm <sup>3</sup><br>dm <sup>3</sup><br>m <sup>3</sup><br>hl<br>l<br>%<br>mm<br>m<br>Custom-specific units<br>Free text                        | US units<br>• lb<br>• UsGal<br>• ft <sup>3</sup><br>• ft<br>• in                                                                     | Imperial units<br>impGal                                |   |
| Factory setting          | %                                                                                                    |                                                                                                    |                                                         |   |

| Free text        |                                                                                                    | <b>a</b> |
|------------------|----------------------------------------------------------------------------------------------------|----------|
| Navigation       | $ \blacksquare \Box  \text{Application} \rightarrow \text{Sensor} \rightarrow \text{Linearization} \rightarrow \text{Free text} $ |          |
| User entry       | Character string comprising numbers, letters and special characters (32)                                                          |          |
| Factory setting  | Free text                                                                                                    |          |
| Level linearized |                                                                                                    |          |
| Navigation       |                                                                                                    |          |
| Description      | Displays the linearized level.                                                                                                    |          |
| User interface   | Signed floating-point number                                                                                                    |          |
| Factory setting  | 0 %                                                                                                    |          |
| Maximum value    |                                                                                                    | Â        |
| Navigation       |                                                                                                    |          |
| Description      | Linearized value corresponding to a level of 100 %.                                                                               |          |
| User entry       | -200000 to 200000.0 %                                                                                                    |          |
| Factory setting  | 100.0 %                                                                                                    |          |
| Diameter         |                                                                                                    | Â        |
| Navigation       |                                                                                                    |          |
| Description      | Diameter of the spherical tank or horizontal cylinder tank.                                                                       |          |
| User entry       | 0.001 to 125 000 mm                                                                                                    |          |
| Factory setting  | 20000 mm                                                                                                    |          |

| Intermediate height |                                                                                                    | ß      |
|---------------------|----------------------------------------------------------------------------------------------------|--------|
| Navigation          |                                                                                                    |        |
| Description         | Height of the pyramid, conical or angled bottom                                                                                         |        |
| User entry          | 0 to 125 000 mm                                                                                                    |        |
| Factory setting     | 0 mm                                                                                                    |        |
|                     |                                                                                                    |        |
| Table mode          |                                                                                                    | Â      |
| Navigation          |                                                                                                    |        |
| Description         | Defines the editing mode of the linearization table.                                                                                    |        |
|                     | "Manual'<br>The level and the associated linearized value are entered manually for each lineariza<br>point.                             | ation  |
|                     | "Semiautomatic'<br>The level is measured by the device for each linearization point. The associated linea<br>value is entered manually. | arized |
|                     |                                                                                                    |        |

|                 | The level is measured by the device for each linearization point. The associated linearized value is entered manually.                                                                                                    |
|-----------------|----------------------------------------------------------------------------------------------------|
|                 | "Clear table'<br>Deletes the existing linearization table.                                                                                                    |
|                 | "Sort table'<br>Rearranges the linerization points into an ascending order.                                                                                                    |
|                 | Note:<br>DeviceCare and FieldCare contain a graphical tool for the easy creation of a linearization<br>table.<br>Device Care: "Additional functions" -> "Linearization table'<br>FieldCare: "Device Operation" -> "Device Functions" -> "Additional functions" -><br>"Linearization table" |
| Selection       | <ul> <li>Manual</li> <li>Semiautomatic<sup>*</sup></li> <li>Clear table</li> <li>Sort table<sup>*</sup></li> </ul>                                                                                                    |
| Factory setting | Manual                                                                                                    |
| Table number    | <u>\</u>                                                                                                    |
| Navigation      |                                                                                                    |
| Description     | Enter or change the table point.                                                                                                    |
|                 |                                                                                                    |

<sup>\*</sup> Visibility depends on order options or device settings

| User entry      | 1 to 32                                                                                       |
|-----------------|-----------------------------------------------------------------------------------------------|
| Factory setting | 1                                                                                             |
|                 |                                                                                               |
| Loval           |                                                                                               |
|                 |                                                                                               |
| Navigation      |                                                                                               |
| Description     | Enter level value of the table point (value before linearization).                            |
| User entry      | Signed floating-point number                                                                  |
| Factory setting | 0 %                                                                                           |
|                 |                                                                                               |
| Level           |                                                                                               |
| Navigation      | □  □                                                                                          |
| Description     | Displays measured level (value before linearization). This value is transmitted to the table. |
| User interface  | Signed floating-point number                                                                  |
| Factory setting | 0.0 %                                                                                         |
|                 |                                                                                               |
| Customer value  | ۵                                                                                             |
| Navigation      | $ \blacksquare \  \  \  \  \  \  \  \  \  \  \  \  \$                                         |
| Description     | Enter linearized value for the table point                                                    |
|                 |                                                                                               |
| User entry      | Signed floating-point number                                                                  |
| Factory setting | 0 %                                                                                           |

| Activate table  |                                                                                                    |  |
|-----------------|----------------------------------------------------------------------------------------------------|--|
| Navigation      | $ \blacksquare \square  \text{Application} \rightarrow \text{Sensor} \rightarrow \text{Linearization} \rightarrow \text{Activate table} $ |  |
| Description     | Activate or deactivate table.<br>The table can only be activated if the table values:                                                     |  |
|                 | - are present in at least 2 value pairs                                                                                                   |  |
|                 | - do not exceed the sensor limits                                                                                                    |  |
|                 | - represent a function which is monotonically ascending or descending                                                                     |  |
| Selection       | <ul> <li>Disable</li> </ul>                                                                                                    |  |
|                 | <ul> <li>Enable</li> </ul>                                                                                                    |  |
| Factory setting | Disable                                                                                                    |  |
|                 |                                                                                                    |  |
|                 |                                                                                                    |  |
|                 |                                                                                                    |  |

#### Signal information

*Navigation*  $\textcircled{B} \boxminus$  Application  $\rightarrow$  Sensor  $\rightarrow$  Signal inform.

| Signal quality  |                                                                                              | _ |
|-----------------|----------------------------------------------------------------------------------------------|---|
| Navigation      | □ Application $\rightarrow$ Sensor $\rightarrow$ Signal inform. $\rightarrow$ Signal quality |   |
| Description     | Shows the quality of the evaluated level signal.                                             |   |
| User interface  | <ul> <li>Strong</li> <li>Medium</li> <li>Weak</li> <li>No signal</li> </ul>                  |   |
| Factory setting | Strong                                                                                       |   |

| Absolute echo amplituo | le                                                          |
|------------------------|-------------------------------------------------------------|
| Navigation             |                                                             |
| Description            | Shows the absolute amplitude of the evaluated level signal. |
| User interface         | -150.0 to 32.0 dB                                           |
| Factory setting        | 0.0 dB                                                      |

| Relative echo amplitude |                                                                                                    |
|-------------------------|----------------------------------------------------------------------------------------------------|
| Navigation              |                                                                                                    |
| Description             | Shows the relative amplitude (i.e. the distance to the evaluation curve) of the evaluated level signal. |
| User interface          | 0.0 to 150.0 dB                                                                                         |
| Factory setting         | 0.0 dB                                                                                                  |
|                         |                                                                                                    |
| Sensor cycle time       |                                                                                                    |
| Navigation              |                                                                                                    |
| User interface          | 0 to 65 535 ms                                                                                          |

| Factory setting        | 0 ms                                            |
|------------------------|-------------------------------------------------|
| Additional information | Access:<br>Read access: Expert  Write access: - |

| Actual IF gain         |                                                          |
|------------------------|----------------------------------------------------------|
| Navigation             | ■ Application → Sensor → Signal inform. → Actual IF gain |
| User interface         | 0 to 1000                                                |
| Factory setting        | 0                                                        |
| Additional information | Access:<br>• Read access: Expert<br>• Write access: -    |

|                       | 3.3.4 Profibus                                                                                                    |  |
|-----------------------|----------------------------------------------------------------------------------------------------|--|
|                       | <i>Navigation</i> $\ \blacksquare \ \square$ Application $\rightarrow$ Profibus                                                                                                    |  |
|                       | ConfigurationNavigation $\square$ Application $\rightarrow$ Profibus $\rightarrow$ Configuration                                                                                                    |  |
| Device tag            | <u> </u>                                                                                                    |  |
| Navigation            | $ \blacksquare \square Application \rightarrow Profibus \rightarrow Configuration \rightarrow Device tag $                                                                                                    |  |
| Description           | Enter a unique name for the measuring point to identify the device quickly within the plant.                                                                                                    |  |
| User entry            | Character string comprising numbers, letters and special characters (32)                                                                                                    |  |
| Factory setting       | Micropilot 6xB                                                                                                    |  |
| Ident number selector | Ô                                                                                                    |  |
| Navigation            | $\square$ Application → Profibus → Configuration → Ident num select                                                                                                    |  |
| Description           | In order to integrate the field devices into the bus system, the PROFIBUS system needs a description of the device parameters, such as output data, input data, data format, data volume and supported transmission rate. These data are available in the general station description (GSD) which is provided to the PROFIBUS Master when the communication system is commissioned. |  |
| Selection             | <ul> <li>0x9700 (1AI)</li> <li>FMR6xB 0x1568</li> <li>Automatic mode</li> </ul>                                                                                                    |  |
| Factory setting       | Automatic mode                                                                                                    |  |
| PROFIBUS ident number |                                                                                                    |  |

| Navigation      |                                                                                                    |
|-----------------|----------------------------------------------------------------------------------------------------|
| Description     | Shows the Profibus Ident number of the device. Which Ident number is used can be defined in the parameter Ident number selector. |
| User interface  | 0 to 65 535                                                                                                    |
| Factory setting | 5480                                                                                                    |

| Address mode    |                                                                                                    |
|-----------------|----------------------------------------------------------------------------------------------------|
| Navigation      |                                                                                                    |
| Description     | Shows the address mode that applies to the device address, e.g. 'Hardware' if set via DIP switch                                                                                                    |
| User interface  | <ul><li>Hardware</li><li>Software</li></ul>                                                                                                    |
| Factory setting | Software                                                                                                    |
| Device address  |                                                                                                    |
| Navigation      |                                                                                                    |
| Description     | The device address must always be configured for a PROFIBUS device. The valid address<br>range is<br>between 1 and 126. In a PROFIBUS network, each address can only be assigned once. If an<br>address is not configured correctly, the device is not recognized by the master. All<br>measuring devices are delivered ex works with device address 126 and software<br>addressing.<br>The address can only be written here if it has not already been set via the DIP switches. |
| User entry      | 0 to 126                                                                                                    |
| Factory setting | 126                                                                                                    |
|                 | Analog input                                                                                                    |
|                 | Navigation $\blacksquare$ Application $\rightarrow$ Profibus $\rightarrow$ Analog input                                                                                                    |
|                 | Analog input 1 to 6                                                                                                    |
|                 | <i>Navigation</i> $\textcircled{B}$ Application $\rightarrow$ Profibus $\rightarrow$ Analog input $\rightarrow$ Analog input 1 to 6                                                                                                    |
| Out value       |                                                                                                    |
| Navigation      |                                                                                                    |
| Description     | Shows the process value reported to the controller for further processing                                                                                                    |

User entry Signed floating-point number

| Factory setting | 0                                                                                                    |          |
|-----------------|----------------------------------------------------------------------------------------------------|----------|
| Out status      |                                                                                                    |          |
| Navigation      | $\square$ Application $\rightarrow$ Profibus $\rightarrow$ Analog input $\rightarrow$ Analog input 1 to 6 $\rightarrow$ Out status                                                                                                    |          |
| Description     | Shows the status of the measured value reported to the controller for further processing (Hex). Writeable in Manual mode.                                                                                                    |          |
| User entry      | 0 to 255                                                                                                    |          |
| Factory setting | 128                                                                                                    |          |
| Out unit text   |                                                                                                    |          |
| Navigation      | Image: Boundary Structure Image: Application → Profibus → Analog input → Analog input 1 to 6 → Out unit text                                                                                                    |          |
| Description     | If a specific unit of OUT parameter is not in the code list the user has the possibility to write the specific text into this parameter. The unit code is then equal to "textual unit definition".                                                                                                    |          |
| User entry      | Character string comprising numbers, letters and special characters (16)                                                                                                    |          |
| Factory setting | %                                                                                                    |          |
| Channel         |                                                                                                    | <u> </u> |
| Navigation      |                                                                                                    |          |
| Description     | Assigns a measured variable to the AI block.                                                                                                    |          |
| Selection       | <ul> <li>Level</li> <li>Level linearized</li> <li>Distance</li> <li>Terminal voltage</li> <li>Electronics temperature</li> <li>Sensor temperature</li> <li>Absolute echo amplitude</li> <li>Relative echo amplitude</li> <li>Area of incoupling</li> <li>Buildup index*</li> <li>Foam index*</li> </ul> |          |
| Factory setting | Level                                                                                                    |          |

<sup>\*</sup> Visibility depends on order options or device settings

| PV filter time   | <u>Â</u>                                                                                                    |
|------------------|----------------------------------------------------------------------------------------------------|
| Navigation       | Image: Boundary Structure Image: Application → Profibus → Analog input → Analog input 1 to 6 → PV filter time                                                                                                    |
| Description      | Enter time constant for input damping (PT1 element). Damping reduces the effect of fluctuations in the measured value on the output signal.                                                                                                    |
| User entry       | Positive floating-point number                                                                                                    |
| Factory setting  | 0                                                                                                    |
| Simulate enabled | <u>8</u>                                                                                                    |
| Navigation       | Image: Boundary Structure Image: Application → Profibus → Analog input → Analog input 1 to 6 → Simulate enabled                                                                                                    |
| Description      | The simulation is used to bypass the physical I/O channel. In this way the block remains in the normal mode and using the simulated discrete I/O channel during operation.                                                                                |
| Selection        | <ul><li>Disable</li><li>Enable</li></ul>                                                                                                    |
| Factory setting  | Disable                                                                                                    |
| Simulate value   | ඕ                                                                                                    |
| Navigation       |                                                                                                    |
| Description      | The simulation value is used to bypass the physical I/O channel. In this way, the block remains in the normal mode and using the simulated value during operation.                                                                                        |
| User entry       | Signed floating-point number                                                                                                    |
| Factory setting  | 0                                                                                                    |
| Simulate status  | 8                                                                                                    |
| Navigation       | Image: Boundary Structure Image: Application → Profibus → Analog input → Analog input 1 to 6 → Simulate status                                                                                                    |
| Description      | To simulate a process status for this block. Possible input values can be taken from the PA profile used, see there under the chapter "Process variable status and diagnosis".<br>Examples for status values are:<br>0x80 (decimal 128) for status "GOOD" |
|                  | 0x24 (decimal 36) for status "BAD                                                                                                    |
| User entry      | 0 to 255                                                                                                    |  |  |  |  |
|-----------------|----------------------------------------------------------------------------------------------------|--|--|--|--|
| Factory setting | 0                                                                                                    |  |  |  |  |
|                 |                                                                                                    |  |  |  |  |
|                 | Digital input                                                                                                    |  |  |  |  |
|                 | <i>Navigation</i> $\blacksquare$ Application $\rightarrow$ Profibus $\rightarrow$ Digital input                                    |  |  |  |  |
|                 | Digital input 1 to 2                                                                                                    |  |  |  |  |
|                 | <i>Navigation</i> $\blacksquare$ Application $\rightarrow$ Profibus $\rightarrow$ Digital input $\rightarrow$ Digital input 1 to 2 |  |  |  |  |
| Out value       |                                                                                                    |  |  |  |  |
| Navigation      |                                                                                                    |  |  |  |  |
| Description     | Shows the state of the device function, which is transmitted to the controller for further processing.                             |  |  |  |  |
| User entry      | 0 to 255                                                                                                    |  |  |  |  |
| Factory setting | 0                                                                                                    |  |  |  |  |
| Out status      |                                                                                                    |  |  |  |  |
| Navigation      |                                                                                                    |  |  |  |  |
| Description     | Shows the status of the device function state reported to the controller (Hex). Writeable in Manual mode.                          |  |  |  |  |
| User entry      | 0 to 255                                                                                                    |  |  |  |  |
| Factory setting | 128                                                                                                    |  |  |  |  |
| Channel         | <br><br>                                                                                                    |  |  |  |  |
| Navigation      | ■ Application → Profibus → Digital input → Digital input 1 to 2 → Channel                                                          |  |  |  |  |

**Description** Select the device function

| Selection        | <ul> <li>None</li> <li>Buildup detected *</li> <li>Foam detected *</li> </ul>                                                                                               |    |  |  |
|------------------|----------------------------------------------------------------------------------------------------|----|--|--|
| Factory setting  | None                                                                                                    |    |  |  |
| Simulate enabled |                                                                                                    |    |  |  |
| Navigation       | ■ Application $\rightarrow$ Profibus $\rightarrow$ Digital input $\rightarrow$ Digital input 1 to 2 $\rightarrow$ Simulate enable                                           | d  |  |  |
| Selection        | <ul><li>Disable</li><li>Enable</li></ul>                                                                                                    |    |  |  |
| Factory setting  | Disable                                                                                                    |    |  |  |
| Simulate value   |                                                                                                    |    |  |  |
| Navigation       |                                                                                                    |    |  |  |
| Description      | The simulation value is used to bypass the physical I/O channel. In this way, the block remains in the normal mode and using the simulated value during operation.          |    |  |  |
| User entry       | 0 to 255                                                                                                    |    |  |  |
| Factory setting  | 0                                                                                                    |    |  |  |
| Simulate status  |                                                                                                    |    |  |  |
| Navigation       |                                                                                                    |    |  |  |
| Description      | To simulate a process status for this block. Possible input values can be taken from the profile used, see there under the chapter "Process variable status and diagnosis". | PA |  |  |
|                  | Examples for status values are:                                                                                                    |    |  |  |
|                  | 0x80 (decimal 128) for status "GOOD"<br>0x24 (decimal 36) for status "BAD                                                                                                   |    |  |  |
| User entry       | 0 to 255                                                                                                    |    |  |  |
| Factory setting  | 0                                                                                                    |    |  |  |

<sup>\*</sup> Visibility depends on order options or device settings

|                 | Analog outputNavigation                                                                                                    |  |  |  |  |  |
|-----------------|----------------------------------------------------------------------------------------------------|--|--|--|--|--|
|                 | Analog output 1Navigation $\blacksquare$ Application $\rightarrow$ Profibus $\rightarrow$ Analog output $\rightarrow$ Analog output 1                                                                                                    |  |  |  |  |  |
| Out value       |                                                                                                    |  |  |  |  |  |
| Navigation      |                                                                                                    |  |  |  |  |  |
| Description     | Shows an analog output value (AO) that is output from the controller to the device and can be shown on the local display. To show the AO on the local display, it must be assigned to a display output parameter as a value. This assignment is made in the menu under "System-Display".                                                                                                    |  |  |  |  |  |
| User entry      | Signed floating-point number                                                                                                    |  |  |  |  |  |
| Factory setting | 0                                                                                                    |  |  |  |  |  |
| Out status      |                                                                                                    |  |  |  |  |  |
| Navigation      |                                                                                                    |  |  |  |  |  |
| Description     | Shows the status of the external compensation value reported to the measuring device for further processing (Hex). Writeable in Manual mode.                                                                                                    |  |  |  |  |  |
| User entry      | 0 to 255                                                                                                    |  |  |  |  |  |
| Factory setting | 128                                                                                                    |  |  |  |  |  |
| Out unit        |                                                                                                    |  |  |  |  |  |
| Navigation      | Image and the set of the set of the set |  |  |  |  |  |
| User entry      | 0 to 65 535                                                                                                    |  |  |  |  |  |
| Factory setting | 1997                                                                                                    |  |  |  |  |  |

| Fail-safe type  |                                                                                                    | Ê    |
|-----------------|----------------------------------------------------------------------------------------------------|------|
| Navigation      | Image: Boundary Structure ■ Application → Profibus → Analog output → Analog output 1 → Fail-safe type           |      |
| Description     | Select fail-safe behavior in the event of a failure (value with status 'Bad')                                   |      |
| Selection       | <ul><li>Fixed value</li><li>Last valid value</li><li>Off</li></ul>                                              |      |
| Factory setting | Last valid value                                                                                                |      |
| Fail-safe time  |                                                                                                    |      |
| Navigation      |                                                                                                    |      |
| Description     | Enter a delay until in the event of a failure (value with status 'Bad') the fail-safe beha<br>specified applies | vior |
| User entry      | 0 to 999.0                                                                                                    |      |
| Factory setting | 0                                                                                                    |      |

| Fail-safe value |                                                                           | Ê |
|-----------------|---------------------------------------------------------------------------|---|
| Navigation      |                                                                           |   |
| Description     | Enter value to report in the event of a failure (value with status 'Bad') |   |
| User entry      | Signed floating-point number                                              |   |
| Factory setting | 0                                                                         |   |

| Information |     |                                                              |
|-------------|-----|--------------------------------------------------------------|
| Navigation  | 0 1 | Application $\rightarrow$ Profibus $\rightarrow$ Information |
|             |     |                                                              |

| Device ID   |                                                                                                    |
|-------------|----------------------------------------------------------------------------------------------------|
|             |                                                                                                    |
| Navigation  | $ \blacksquare \blacksquare  \text{Application} \rightarrow \text{Profibus} \rightarrow \text{Information} \rightarrow \text{Device ID} $ |
| Description | Shows the device ID used by the manufacturer to identify the measuring device type                                                        |

| <b>User interface</b> Character string comprising numbers, letters and special characters |                                                                                       |  |  |  |
|-------------------------------------------------------------------------------------------|---------------------------------------------------------------------------------------|--|--|--|
| Factory setting                                                                           | Micropilot 6xB                                                                        |  |  |  |
|                                                                                           |                                                                                       |  |  |  |
| Profile version                                                                           |                                                                                       |  |  |  |
| Navigation                                                                                |                                                                                       |  |  |  |
| Description                                                                               | Shows the profile version                                                             |  |  |  |
| User interface                                                                            | Character string comprising numbers, letters and special characters                   |  |  |  |
| Factory setting                                                                           | 3.02                                                                                  |  |  |  |
|                                                                                           |                                                                                       |  |  |  |
|                                                                                           |                                                                                       |  |  |  |
|                                                                                           | Statistics                                                                            |  |  |  |
|                                                                                           | Navigation $\blacksquare$ Application $\rightarrow$ Profibus $\rightarrow$ Statistics |  |  |  |
|                                                                                           |                                                                                       |  |  |  |
| CRC Count OK                                                                              |                                                                                       |  |  |  |
| Navigation                                                                                |                                                                                       |  |  |  |
| Description                                                                               | Indicates how often the checksum test of the cyclic data telegram was successful.     |  |  |  |
| User interface                                                                            | Positive integer                                                                      |  |  |  |
| Factory setting                                                                           | 0                                                                                     |  |  |  |
|                                                                                           |                                                                                       |  |  |  |
| CRC Count Failed                                                                          |                                                                                       |  |  |  |
| Navigation                                                                                |                                                                                       |  |  |  |
| Description                                                                               | Indicates how often the checksum test of the cyclic data telegram detected an error.  |  |  |  |
| User interface                                                                            | Positive integer                                                                      |  |  |  |
| Factory setting                                                                           | 0                                                                                     |  |  |  |

# 3.4 System

Navigation 🛛 🗐

🗐 🖃 System

## 3.4.1 Device management

Navigation

□ □ System → Device manag.

| Device tag      |                                                                                                    |
|-----------------|----------------------------------------------------------------------------------------------------|
| Navigation      | ■ System → Device manag. → Device tag                                                                                                    |
| Description     | Enter a unique name for the measuring point to identify the device quickly within the plant.                                                                                                    |
| User entry      | Character string comprising numbers, letters and special characters (32)                                                                                                    |
| Factory setting | Micropilot 6xB                                                                                                    |
| Locking status  |                                                                                                    |
| Navigation      | ■ System → Device manag. → Locking status                                                                                                    |
| Description     | Indicates the type of locking.<br>"Hardware locked" (HW)<br>The device is locked by the "WP" switch on the main electronics module. To unlock, set the<br>switch into the OFF position.<br>"WHG locked" (SW)<br>Unlock the device by entering the appropriate access code in "Enter safety unlocking code".<br>"Temporarily locked" (SW)<br>The device is temporarily locked by processes in the device (e.g. data upload/download,<br>reset). The device will automatically be unlocked after completion of these processes. |
| User interface  | <ul> <li>Hardware locked</li> <li>WHG locked</li> <li>Temporarily locked</li> </ul>                                                                                                    |

## Static revision

| Navigation     | System → Device manag. → Static revision                                              |
|----------------|---------------------------------------------------------------------------------------|
| Description    | Shows the number of changes made to static parameters (e.g. configuration parameters) |
| User interface | 0 to 65 535                                                                           |

| Factory setting | 0                                                                                                    |      |  |  |
|-----------------|----------------------------------------------------------------------------------------------------|------|--|--|
| Posot dovico    |                                                                                                    | <br> |  |  |
|                 |                                                                                                    |      |  |  |
| Navigation      | $ \blacksquare \blacksquare System \rightarrow Device manag. \rightarrow Reset device $                           |      |  |  |
| Description     | Reset the device configuration - either entirely or in part - to a defined state                                  |      |  |  |
| Selection       | <ul> <li>Cancel</li> <li>To factory defaults *</li> <li>To delivery settings *</li> <li>Restart device</li> </ul> |      |  |  |
| Factory setting | Cancel                                                                                                    |      |  |  |

# 3.4.2 User management

| Navigation | System → User mana | q. |
|------------|--------------------|----|
| 5          | <u> </u>           |    |

| User role        |                                                                         |
|------------------|-------------------------------------------------------------------------|
| Navigation       | Image: System → User manag. → User role                                 |
| Description      | Shows the access authorization to the parameters via the operating tool |
| User interface   | <ul> <li>Operator</li> <li>Maintenance</li> <li>Expert</li> </ul>       |
| Factory setting  | Maintenance                                                             |
| Change user role |                                                                         |

| Navigation  |          | System $\rightarrow$ User manag. $\rightarrow$ Change user role       |
|-------------|----------|-----------------------------------------------------------------------|
| Description | It is po | ossible to change the user role.                                      |
|             | If the a | actual role is 'Operator', a 'Maintenance' password will be required. |
| User entry  | Chara    | cter string comprising numbers, letters and special characters (1)    |

<sup>\*</sup> Visibility depends on order options or device settings

| Password    |                                                                                                    |
|-------------|----------------------------------------------------------------------------------------------------|
| Navigation  | □ System $\rightarrow$ User manag. $\rightarrow$ Password                                           |
| Description | Enter the password for the "Maintenance" user role to get access to the functionality of this role. |
| User entry  | Character string comprising numbers, letters and special characters (16)                            |

| Enter access code |                                                                   | Ê |
|-------------------|-------------------------------------------------------------------|---|
| Navigation        | □ System $\rightarrow$ User manag. $\rightarrow$ Ent. access code |   |
| Description       | For authorized service personnel only.                            |   |
| User entry        | 0 to 9999                                                         |   |
| Factory setting   | 0                                                                 |   |

## Status password entry Navigation □ □ System $\rightarrow$ User manag. $\rightarrow$ Status pw entry Description Use this function to display the status of the password verification. User interface **a** ----- Wrong password Password rule violated Password accepted Permission denied Confirm PW mismatch Reset password accepted Invalid user role Wrong sequence of entry **Factory setting** \_\_\_\_\_

## Define password

| Navigation |       | System $\rightarrow$ User manag. $\rightarrow$ Define password     |
|------------|-------|--------------------------------------------------------------------|
| User entry | Chara | cter string comprising numbers, letters and special characters (1) |

| New password |                                                                                                    |   |
|--------------|----------------------------------------------------------------------------------------------------|---|
| Navigation   | Image: System → User manag. → New password                                                                                                    |   |
| Description  | Define the new "Maintenance" password.<br>A new password is valid after it has been confirmed within the "Confirm new password"<br>parameter.<br>Any valid password consists of 4 to 16 characters and can contain letters and numbers. | • |
| User entry   | Character string comprising numbers, letters and special characters (16)                                                                                                    |   |

| Confirm new password |                                                                          |  |
|----------------------|--------------------------------------------------------------------------|--|
| Navigation           | Image: System → User manag. → Confirm password                           |  |
| Description          | Enter the new password again to confirm.                                 |  |
| User entry           | Character string comprising numbers, letters and special characters (16) |  |
|                      |                                                                          |  |

| Change password |                                                                         | £ |
|-----------------|-------------------------------------------------------------------------|---|
| Navigation      | □ System $\rightarrow$ User manag. $\rightarrow$ Change password        |   |
| Description     | Changes the 'Maintenance' password.                                     |   |
| User entry      | Character string comprising numbers, letters and special characters (1) |   |

| Old password |                                                                           |  |
|--------------|---------------------------------------------------------------------------|--|
| Navigation   | System → User manag. → Old password                                       |  |
| Description  | Enter the current password, to subsequently change the existing password. |  |

**User entry** Character string comprising numbers, letters and special characters (16)

| Delete password  |                                                                         |  |
|------------------|-------------------------------------------------------------------------|--|
| Navigation       | System $\rightarrow$ User manag. $\rightarrow$ Delete password          |  |
| Description      | Deletes the 'Maintenance' password.                                     |  |
|                  | After deleting, the 'Operator' role will be no more available.          |  |
|                  | All users have read/write access rights.                                |  |
| User entry       | Character string comprising numbers, letters and special characters (1) |  |
| Forgot password? |                                                                         |  |
| Navigation       | □ System $\rightarrow$ User manag. $\rightarrow$ Forgot password?       |  |
| User entry       | Character string comprising numbers, letters and special characters (1) |  |
|                  |                                                                         |  |
| Reset password   |                                                                         |  |

| Navigation  | $ \qquad \qquad \qquad \qquad \qquad \qquad \qquad \qquad \qquad \qquad \qquad \qquad \qquad \qquad \qquad \qquad \qquad \qquad \qquad$ |
|-------------|----------------------------------------------------------------------------------------------------|
| Description | Enter a code to reset the current "Maintenance" password.<br>The code is delivered by your local support.                               |
| User entry  | Character string comprising numbers, letters and special characters (16)                                                                |

# 3.4.3 Bluetooth configuration

*Navigation*  $\square$  System  $\rightarrow$  Bluetooth conf.

| Bluetooth activation |                                                                                                    |
|----------------------|----------------------------------------------------------------------------------------------------|
| Navigation           |                                                                                                    |
| Description          | If Bluetooth is deactivated, it can only be reactivated via the display or the operating tool.<br>Reactivating via the SmartBlue app is not possible. |
| Selection            | <ul><li>Disable</li><li>Enable</li></ul>                                                                                                    |

## Factory setting

Depends on the order option

# 3.4.4 Display

Navigation

□ System → Display

| Language        |                                                                                                    |
|-----------------|----------------------------------------------------------------------------------------------------|
| Navigation      | Image System → Display → Language                                                                                                    |
| Description     | Set display language                                                                                                    |
| Selection       | <ul> <li>English</li> <li>Deutsch*</li> <li>Français*</li> <li>Español*</li> <li>Italiano*</li> <li>Nederlands*</li> <li>Portuguesa*</li> <li>Polski*</li> <li>pycский язык (Russian)*</li> <li>Svenska</li> <li>Türkçe*</li> <li>中文 (Chinese)*</li> <li>日本語 (Japanese)*</li> <li>한국어 (Korean)*</li> <li>ಪيزيئ (Arabic)*</li> <li>Bahasa Indonesia*</li> <li>ลาษาไพย (Thai)*</li> <li>tiếng Việt (Vietnamese)*</li> <li>čeština (Czech)*</li> </ul>                                                                                                    |
| Factory setting | English                                                                                                    |
| Format display  |                                                                                                    |
| Navigation      | Image: Boostimes and the second state of the second state of |
| Description     | Select how measured values are shown on the display                                                                                                    |
| Selection       | <ul> <li>1 value, max. size</li> <li>1 bargraph + 1 value</li> <li>2 values</li> </ul>                                                                                                    |

<sup>\*</sup> Visibility depends on order options or device settings

## Factory setting

| 1 value, r | nax. size |
|------------|-----------|
|------------|-----------|

| Value 1 display |                                                                                                    | æ |
|-----------------|----------------------------------------------------------------------------------------------------|---|
| Navigation      | Image: Boostimes and the second state of the second state of |   |
| Description     | Select the measured value that is shown on the local display                                                                                                    |   |
| Selection       | <ul> <li>Level</li> <li>Level linearized</li> <li>Distance</li> <li>Absolute echo amplitude</li> <li>Relative echo amplitude</li> <li>Area of incoupling</li> <li>Buildup index*</li> <li>Foam index*</li> <li>Foam index*</li> <li>Terminal voltage</li> <li>Electronics temperature</li> <li>Sensor temperature</li> <li>Unfiltered distance</li> <li>Analog output 1</li> </ul>                                                                                                    |   |
| Factory setting | Level                                                                                                    |   |

| Value 2 4 display |                                                                                                    | £ |
|-------------------|----------------------------------------------------------------------------------------------------|---|
| Navigation        | System → Display → Value 2 display                                                                                                    |   |
| Description       | Select the measured value that is shown on the local display                                                                                                    |   |
| Selection         | <ul> <li>None</li> <li>Level</li> <li>Level linearized</li> <li>Distance</li> <li>Absolute echo amplitude</li> <li>Relative echo amplitude</li> <li>Area of incoupling</li> <li>Buildup index*</li> <li>Foam index*</li> <li>Foam index *</li> <li>Terminal voltage</li> <li>Electronics temperature</li> <li>Sensor temperature</li> <li>Analog output 1</li> </ul> |   |
| Factory setting   | None                                                                                                    |   |

<sup>\*</sup> Visibility depends on order options or device settings

| Decimal places 1 4 |                                                                                           | Ê   |
|--------------------|-------------------------------------------------------------------------------------------|-----|
| Navigation         |                                                                                           |     |
| Description        | This selection does not affect the measurement and calculation accuracy of the device.    |     |
| Selection          | <ul> <li>X</li> <li>X.X</li> <li>X.XX</li> <li>X.XXX</li> <li>X.XXXX</li> </ul>           |     |
| Factory setting    | X.XX                                                                                      |     |
| Contrast display   |                                                                                           |     |
| Navigation         | Image: System → Display → Contrast display                                                |     |
| Description        | Adjust local display contrast setting to ambient conditions (e.g. lighting or reading ang | le) |
| User entry         | 20 to 80 %                                                                                |     |
| Factory setting    | 30 %                                                                                      |     |

| 3.4.5 Information | 3.4.5 | Information |
|-------------------|-------|-------------|
|-------------------|-------|-------------|

*Navigation*  $\square$  System  $\rightarrow$  Information

| Device name     |                                                                                      |
|-----------------|--------------------------------------------------------------------------------------|
|                 |                                                                                      |
| Navigation      | ■ System $\rightarrow$ Information $\rightarrow$ Device name                         |
| Description     | Use this function to display the device name. It can also be found on the nameplate. |
| User interface  | Character string comprising numbers, letters and special characters                  |
| Factory setting | Micropilot 6xB                                                                       |

| Manufacturer           |                                                                                                    |  |
|------------------------|----------------------------------------------------------------------------------------------------|--|
| Navigation             |                                                                                                    |  |
| User interface         | Character string comprising numbers, letters and special characters                                                                                                    |  |
| Factory setting        | Endress+Hauser                                                                                                    |  |
| Serial number          |                                                                                                    |  |
| Navigation             | Information → Serial number $ = \text{System} \rightarrow \text{Information} \rightarrow \text{Serial number} $                                                                                                 |  |
| Description            | The serial number is a unique alphanumerical code identifying the device.<br>It is printed on the nameplate.<br>In combination with the Operations app it allows to access all device related<br>documentation. |  |
| User interface         | Character string comprising numbers, letters and special characters                                                                                                    |  |
| Order code             |                                                                                                    |  |
| Navigation             | Information → Order code                                                                                                    |  |
| Description            | Shows the device order code.                                                                                                    |  |
| User interface         | Character string comprising numbers, letters and special characters                                                                                                    |  |
| Factory setting        | - none -                                                                                                    |  |
| Additional information | Access:<br>Read access: Operator<br>Write access: Expert                                                                                                    |  |

| Firmware version        |                                                                    |
|-------------------------|--------------------------------------------------------------------|
| Navigation @            |                                                                    |
| Description D           | isplays the device firmware version installed.                     |
| <b>User interface</b> C | haracter string comprising numbers, letters and special characters |

| Hardware version        |                                                                                                    |  |
|-------------------------|----------------------------------------------------------------------------------------------------|--|
| Navigation              |                                                                                                    |  |
| User interface          | Character string comprising numbers, letters and special characters                                                |  |
|                         |                                                                                                    |  |
| Extended order code 1 3 |                                                                                                    |  |
| Navigation              | □ System $\rightarrow$ Information $\rightarrow$ Ext. order cd. 1                                                  |  |
| Description             | The extended order code is an alphanumeric code containing all information to identify the device and its options. |  |
| User interface          | Character string comprising numbers, letters and special characters                                                |  |
| Additional information  | Access:<br>Read access: Operator     Write access: Expert                                                          |  |

# XML build number

| Navigation             | □ System → Information → XML build no.                |
|------------------------|-------------------------------------------------------|
| User interface         | Positive integer                                      |
| Additional information | Access:<br>• Read access: Expert<br>• Write access: - |

| Checksum       |                                   |
|----------------|-----------------------------------|
| Navigation     | ■ System → Information → Checksum |
| Description    | Checksum for Firmware version.    |
| User interface | Positive integer                  |

# 3.4.6 Additional information

| Navigation | 8 8 | System $\rightarrow$ Additional info                      |
|------------|-----|-----------------------------------------------------------|
|            |     |                                                           |
|            |     |                                                           |
| Sensor     |     |                                                           |
| Navigation | 0   | System $\rightarrow$ Additional info $\rightarrow$ Sensor |

## Serial number

| Navigation             | System → Additional info → Sensor → Serial number                   |
|------------------------|---------------------------------------------------------------------|
| Description            | Shows the serial number of the module                               |
| User interface         | Character string comprising numbers, letters and special characters |
| Additional information | Access:<br>• Read access: Expert<br>• Write access: -               |

| Firmware version       |                                                                                                    |
|------------------------|----------------------------------------------------------------------------------------------------|
| Navigation             | Image: Boostimes and the second second |
| Description            | Displays the firmware version of the module.                                                                                                    |
| User interface         | Positive integer                                                                                                    |
| Additional information | Access:<br>Read access: Expert  Write access: -                                                                                                    |

| Build no. software     |                                                        |
|------------------------|--------------------------------------------------------|
| Navigation             | ■ System → Additional info → Sensor → Build no. softw. |
| Description            | Shows the build number of the module firmware          |
| User interface         | 0 to 65 535                                            |
| Additional information | Access:<br>Read access: Expert     Write access: -     |

| Hardware version       |                                                                                            |
|------------------------|--------------------------------------------------------------------------------------------|
| Navigation             | □ System $\rightarrow$ Additional info $\rightarrow$ Sensor $\rightarrow$ Hardware version |
| Description            | Displays the hardware version of the module.                                               |
| User interface         | Character string comprising numbers, letters and special characters                        |
| Additional information | Access:<br>Read access: Expert     Write access: -                                         |

| Checksum               |                                                                                                    |
|------------------------|----------------------------------------------------------------------------------------------------|
| Navigation             | Image: Boostimes and the second second |
| Description            | Checksum for Firmware version.                                                                                                    |
| User interface         | Positive integer                                                                                                    |
| Factory setting        | 0                                                                                                    |
| Additional information | Access:<br>Read access: Expert  Write access: -                                                                                                    |

#### Electronics

Navigation

 $\blacksquare \blacksquare \quad System \rightarrow Additional info \rightarrow Electronics$ 

# Serial number Navigation □ System → Additional info → Electronics → Serial number Description Shows the serial number of the module User interface Character string comprising numbers, letters and special characters Access:

Additional information

- Read access: Expert
- Write access: -

| Firmware version       |                                                             |
|------------------------|-------------------------------------------------------------|
| Navigation             | □ System → Additional info → Electronics → Firmware version |
| Description            | Displays the firmware version of the module.                |
| User interface         | Positive integer                                            |
| Additional information | Access:<br>Read access: Expert  Write access: -             |

| Build no. software     |                                                                                                 |
|------------------------|-------------------------------------------------------------------------------------------------|
| Navigation             | □ System $\rightarrow$ Additional info $\rightarrow$ Electronics $\rightarrow$ Build no. softw. |
| Description            | Shows the build number of the module firmware                                                   |
| User interface         | 0 to 65 535                                                                                     |
| Additional information | Access:<br>Read access: Expert  Write access: -                                                 |

| Hardware version       |                                                                                                    |
|------------------------|----------------------------------------------------------------------------------------------------|
| Navigation             | Image: Boostimes and the second state of the second state of |
| Description            | Displays the hardware version of the module.                                                                                                    |
| User interface         | Character string comprising numbers, letters and special characters                                                                                                    |
| Additional information | Access:<br>Read access: Expert  Write access: -                                                                                                    |

## **Display/Bluetooth**

Navigation

□ System → Additional info → Displ./Bluetooth

| Serial number          |                                                                                                    |
|------------------------|----------------------------------------------------------------------------------------------------|
| Navigation             | Image: Boostimes and the second state of the second state of |
| Description            | Shows the serial number of the module                                                                                                    |
| User interface         | Character string comprising numbers, letters and special characters                                                                                                    |
| Additional information | Access:<br>Read access: Expert<br>Write access: -                                                                                                    |

#### **Firmware version**

| Navigation             | $\blacksquare$ ■ System → Additional info → Displ./Bluetooth → Firmware version |
|------------------------|---------------------------------------------------------------------------------|
| Description            | Displays the firmware version of the module.                                    |
| User interface         | Positive integer                                                                |
| Additional information | Access:<br>Read access: Expert  Write access: -                                 |

## Build no. software

| Navigation             | $\bigcirc$ ■ System → Additional info → Displ./Bluetooth → Build no. softw. |
|------------------------|-----------------------------------------------------------------------------|
| Description            | Shows the build number of the module firmware                               |
| User interface         | 0 to 65 535                                                                 |
| Additional information | Access:<br>• Read access: Expert<br>• Write access: -                       |

| Hardware version       |                                                                     |
|------------------------|---------------------------------------------------------------------|
| Navigation             | □ System → Additional info → Displ./Bluetooth → Hardware version    |
| Description            | Displays the hardware version of the module.                        |
| User interface         | Character string comprising numbers, letters and special characters |
| Additional information | Access:<br>Read access: Expert      Write access: -                 |

# 3.4.7 Software configuration

Navigation

 $\square$  System  $\rightarrow$  Softw. config.

| CRC device configuration | on                                                                                                    |  |
|--------------------------|----------------------------------------------------------------------------------------------------|--|
| Navigation               | ■ System → Softw. config. → CRC device conf.                                                                                                    |  |
| Description              | CRC device configuration based on current settings of safety relevant parameters.<br>The CRC device configuration is unique and can be used to detect changes in safety<br>relevant parameter settings. |  |
| User interface           | 0 to 65 535                                                                                                    |  |
| Activate SW option       |                                                                                                    |  |
| Navigation               |                                                                                                    |  |
| Description              | Enter the application package code or code of another re-ordered functionality to enable it                                                                                                    |  |

User entry Positive integer

**Navigation**  $\begin{array}{ccc} \blacksquare \blacksquare \end{array}$  System  $\rightarrow$  Softw. config.  $\rightarrow$  SW option overv.

**Description** Shows all enabled software options

### User interface

- SIL
- WHG
- Heartbeat Verification
- Heartbeat Monitoring

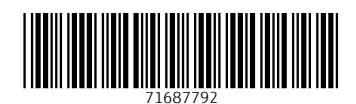

www.addresses.endress.com

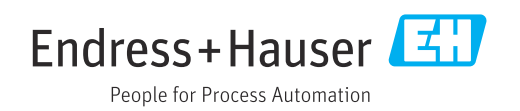